# Securing Distributed Energy Resources: An Example of Industrial Internet of Things Cybersecurity

Volume C: How-To Guides

Jim McCarthy National Cybersecurity Center of Excellence National Institute of Standards and Technology

Don Faatz Nik Urlaub John Wiltberger Tsion Yimer The MITRE Corporation

McLean, Virginia

**FINAL** 

February 2022

This publication is available free of charge from https://doi.org/10.6028/NIST.SP.1800-32

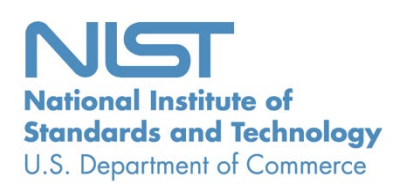

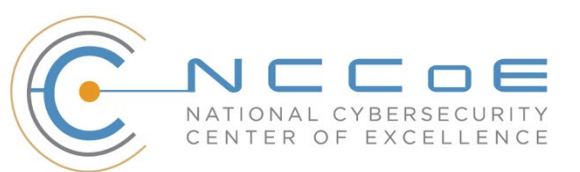

#### **DISCLAIMER**

Certain commercial entities, equipment, products, or materials may be identified by name or company logo or other insignia in order to acknowledge their participation in this collaboration or to describe an experimental procedure or concept adequately. Such identification is not intended to imply special status or relationship with NIST or recommendation or endorsement by NIST or NCCOE; neither is it intended to imply that the entities, equipment, products, or materials are necessarily the best available for the purpose.

While NIST and the NCCoE address goals of improving management of cybersecurity and privacy risk through outreach and application of standards and best practices, it is the stakeholder's responsibility to fully perform a risk assessment to include the current threat, vulnerabilities, likelihood of a compromise, and the impact should the threat be realized before adopting cybersecurity measures such as this recommendation.

National Institute of Standards and Technology Special Publication 1800-32C, Natl. Inst. Stand. Technol. Spec. Publ. 1800-32C, 68 pages, (February 2022), CODEN: NSPUE2

#### **FEEDBACK**

As a private-public partnership, we are always seeking feedback on our practice guides. We are particularly interested in seeing how businesses apply NCCoE reference designs in the real world. If you have implemented the reference design, or have questions about applying it in your environment, please email us at <u>energy\_nccoe@nist.gov</u>.

All comments are subject to release under the Freedom of Information Act.

National Cybersecurity Center of Excellence National Institute of Standards and Technology 100 Bureau Drive Mailstop 2002 Gaithersburg, MD 20899 Email: <u>nccoe@nist.gov</u>

### NATIONAL CYBERSECURITY CENTER OF EXCELLENCE

The National Cybersecurity Center of Excellence (NCCoE), a part of the National Institute of Standards and Technology (NIST), is a collaborative hub where industry organizations, government agencies, and academic institutions work together to address businesses' most pressing cybersecurity issues. This public-private partnership enables the creation of practical cybersecurity solutions for specific industries, as well as for broad, cross-sector technology challenges. Through consortia under Cooperative Research and Development Agreements (CRADAs), including technology partners—from Fortune 50 market leaders to smaller companies specializing in information and operational technology (OT) security—the NCCoE applies standards and best practices to develop modular, adaptable example cybersecurity solutions using commercially available technology. The NCCoE documents these example solutions in the NIST Special Publication 1800 series, which maps capabilities to the NIST Cybersecurity Framework and details the steps needed for another entity to re-create the example solution. The NCCoE was established in 2012 by NIST in partnership with the State of Maryland and Montgomery County, Maryland.

To learn more about the NCCoE, visit <u>https://www.nccoe.nist.gov/</u>. To learn more about NIST, visit <u>https://www.nist.gov.</u>

#### NIST CYBERSECURITY PRACTICE GUIDES

NIST Cybersecurity Practice Guides (Special Publication 1800 series) target specific cybersecurity challenges in the public and private sectors. They are practical, user-friendly guides that facilitate adoption of standards-based approaches to cybersecurity. They show members of the information security community how to implement example solutions that help them align with relevant standards and best practices, and provide users with the materials lists, configuration files, and other information they need to implement a similar approach.

The documents in this series describe example implementations of cybersecurity practices that businesses and other organizations may voluntarily adopt. These documents do not describe regulations or mandatory practices, nor do they carry statutory authority.

#### ABSTRACT

The Industrial Internet of Things (IIoT) refers to the application of instrumentation and connected sensors and other devices to machinery and vehicles in the transport, energy, and other critical infrastructure sectors. In the energy sector, distributed energy resources (DERs) such as solar photovoltaics including sensors, data transfer and communications systems, instruments, and other commercially available devices that are networked together. DERs introduce information exchanges between a utility's distribution control system and the DERs to manage the flow of energy in the distribution grid.

This practice guide explores how information exchanges among commercial- and utility-scale DERs and electric distribution grid operations can be monitored and protected from certain cybersecurity threats and vulnerabilities.

The NCCoE built a reference architecture using commercially available products to show organizations how several cybersecurity capabilities, including communications and data integrity, malware detection, network monitoring, authentication and access control, and cloud-based analysis and visualization can be applied to protect distributed end points and reduce the IIoT attack surface for DERs.

#### **KEYWORDS**

data integrity; distributed energy resource; industrial internet of things; malware; microgrid; smart grid

#### **ACKNOWLEDGMENTS**

We are grateful to the following individuals for their generous contributions of expertise and time.

| Name             | Organization        |
|------------------|---------------------|
| Mike Brozek      | Anterix             |
| Mark Poulin      | Anterix             |
| Moin Shaikh      | Bedrock Systems     |
| John Walsh       | Bedrock Systems     |
| Michael Harttree | Cisco               |
| Matthew Hyatt    | Cisco               |
| Peter Romness    | Cisco               |
| Shanna Ramirez   | CPS Energy          |
| Pete Tseronis    | Dots and Bridges    |
| TJ Roe           | Radiflow            |
| Gavin Nicol      | Spherical Analytics |
| Chris Rezendes   | Spherical Analytics |
| Jon Rezendes     | Spherical Analytics |

| Name               | Organization           |
|--------------------|------------------------|
| Scott Miller       | Sumo Logic             |
| Doug Natal         | Sumo Logic             |
| Rusty Hale         | TDi Technologies       |
| Bill Johnson       | TDi Technologies       |
| Samantha Pelletier | TDi Technologies       |
| Don Hill           | University of Maryland |
| Kip Gering         | Xage Security          |
| Justin Stunich     | Xage Security          |
| Andy Sugiarto      | Xage Security          |

The Technology Partners/Collaborators who participated in this build submitted their capabilities in response to a notice in the Federal Register. Respondents with relevant capabilities or product components were invited to sign a Cooperative Research and Development Agreement (CRADA) with NIST, allowing them to participate in a consortium to build this example solution. We worked with:

| Technology Partner/Collaborator | Product                                                                               |
|---------------------------------|---------------------------------------------------------------------------------------|
| <u>Anterix</u>                  | LTE infrastructure and communications on wireless broadband                           |
| Cisco                           | Cisco Identity Services Engine; Cisco Cyber Vision; Cisco<br>Firepower Threat Defense |
| Dots and Bridges                | subject matter expertise                                                              |
| Radiflow                        | iSID Industrial Threat Detection                                                      |
| Spherical Analytics             | Immutably™, Proofworks™, and Scrivener™                                               |

| Technology Partner/Collaborator | Product                             |
|---------------------------------|-------------------------------------|
| Sumo Logic                      | Sumo Logic Enterprise               |
| TDi Technologies                | ConsoleWorks                        |
| University of Maryland          | campus DER microgrid infrastructure |
| Xage Security                   | Xage Security Fabric                |

#### **DOCUMENT CONVENTIONS**

The terms "shall" and "shall not" indicate requirements to be followed strictly to conform to the publication and from which no deviation is permitted. The terms "should" and "should not" indicate that among several possibilities, one is recommended as particularly suitable without mentioning or excluding others, or that a certain course of action is preferred but not necessarily required, or that (in the negative form) a certain possibility or course of action is discouraged but not prohibited. The terms "may" and "need not" indicate a course of action permissible within the limits of the publication. The terms "can" and "cannot" indicate a possibility and capability, whether material, physical, or causal.

#### **PATENT DISCLOSURE NOTICE**

NOTICE: The Information Technology Laboratory (ITL) has requested that holders of patent claims whose use may be required for compliance with the guidance or requirements of this publication disclose such patent claims to ITL. However, holders of patents are not obligated to respond to ITL calls for patents and ITL has not undertaken a patent search in order to identify which, if any, patents may apply to this publication.

As of the date of publication and following call(s) for the identification of patent claims whose use may be required for compliance with the guidance or requirements of this publication, no such patent claims have been identified to ITL.

No representation is made or implied by ITL that licenses are not required to avoid patent infringement in the use of this publication.

# Contents

| 1 | Intro | oduct                                     | ion                                                          | 1   |
|---|-------|-------------------------------------------|--------------------------------------------------------------|-----|
|   | 1.1   | How to                                    | o Use this Guide                                             | . 1 |
|   | 1.2   | Typographic Conventions                   |                                                              |     |
|   | 1.3   | Refere                                    | nce Architecture Summary                                     | .3  |
|   | 1.4   | Labora                                    | tory Infrastructure                                          | . 6 |
|   | 1.5   | Examp                                     | le Solution Overview                                         | . 8 |
| 2 | Prod  | duct Ir                                   | nstallation Guides1                                          | 0   |
|   | 2.1   | Anterix Long Term Evolution (LTE) Network |                                                              | 10  |
|   | 2.2   | Cisco Cyber Vision                        |                                                              | 11  |
|   | 2.3   | Cisco l                                   | dentity Services Engine (ISE)                                | 16  |
|   |       | 2.3.1                                     | Cisco ISE Installation and Configuration                     | 16  |
|   |       | 2.3.2                                     | Cisco ISE Switch Settings                                    | 22  |
|   |       | 2.3.3                                     | Cisco Firepower Installation and Configuration2              | 22  |
|   | 2.4   | Radiflo                                   | ow iSID                                                      | 29  |
|   |       | 2.4.1                                     | Radiflow iSID Installation and Configuration                 | 30  |
|   | 2.5   | Spheri                                    | cal Analytics Immutably ™                                    | 38  |
|   |       | 2.5.1                                     | Spherical Analytics Immutably Installation and Configuration | 38  |
|   | 2.6   | Sumo                                      | Logic                                                        | 39  |
|   |       | 2.6.1                                     | Sumo Logic syslog Collector Installation                     | 39  |
|   |       | 2.6.2                                     | Configuring Sources for syslog Collectors                    | 11  |
|   | 2.7   | TDi Te                                    | chnologies ConsoleWorks                                      | 13  |
|   |       | 2.7.1                                     | Console Works Installation and Configuration                 | 13  |
|   | 2.8   | Xage S                                    | ecurity Fabric4                                              | 17  |
|   |       | 2.8.1                                     | Xage Installation and Configuration                          | 18  |
|   |       | 2.8.2                                     | Configure Xage Devices                                       | 57  |
|   |       | 2.8.3                                     | Configure Xage Identities                                    | 59  |
|   | 2.9   | pfSens                                    | e Open-source Firewall6                                      | 50  |
|   | 2.10  | Syslog                                    | ng Open-Source Log Management6                               | 51  |
|   |       | 2.10.1                                    | Installing Syslog-ng6                                        | 51  |
|   |       | 2.10.2                                    | Configuring Syslog-ng                                        | 53  |

# **List of Figures**

| Figure 1-1 Information Exchange, Monitoring, and Command Register4 |
|--------------------------------------------------------------------|
| Figure 1-2 Log Collection, Data Analysis, and Visualization5       |
| Figure 1-3 Privileged User Management5                             |
| Figure 1-4 Overview of Laboratory Infrastructure                   |
| Figure 1-5 Project Virtual Networks                                |
| Figure 1-6 Project Infrastructure at UMD8                          |
| Figure 1-7 Commercial Products Integrated into Example Solution9   |
| Figure 2-1 Anterix Cellular Network Implementation11               |
| Figure 2-2 Cisco Cyber Vision in the Example Solution              |
| Figure 2-3 Cisco ISE Position in the Example Solution21            |
| Figure 2-4 Radiflow iSID position in the example solution          |
| Figure 2-5 Sumo Logic Role in the Example Solution                 |
| Figure 2-6 Sumo Logic Location in the Example Solution41           |
| Figure 2-7 ConsoleWorks Position in the Example Solution47         |
| Figure 2-8 Xage Implementation of Reference Architecture Elements  |
| Figure 2-9 Xage Location in the Example Solution57                 |
| Figure 2-10 syslog-ng Location in the Example Solution62           |

# **1** Introduction

This volume of the guide shows information technology (IT) professionals and security engineers how we implemented the example solution. We cover all of the products employed in this reference design. We do not re-create the product manufacturers' documentation, which is presumed to be widely available. Rather, these volumes show how we incorporated the products together in our environment.

Note: These are not comprehensive tutorials. There are many possible service and security configurations for these products that are out of scope for this reference design. The instructions provided herein include default credentials for product installation. These credentials should be changed following successful installation.

## 1.1 How to Use this Guide

This National Institute of Standards and Technology (NIST) Cybersecurity Practice Guide demonstrates a standards-based reference architecture and provides users with the information they need to use this architecture to ensure trustworthy information exchange between a utility's distribution operations systems and a microgrid control system. This reference architecture is modular and can be deployed in whole or in part.

This guide contains three volumes:

- NIST Special Publication (SP) 1800-32A: Executive Summary
- NIST SP 1800-32B: Approach, Architecture, and Security Characteristics what we built and why
- NIST SP 1800-32C: How-To Guides instructions for building the example solution (you are here)

Depending on your role in your organization, you might use this guide in different ways:

**Business decision makers, including chief security and technology officers**, will be interested in the *Executive Summary, NIST SP 1800-32A*, which describes the following topics:

- challenges utilities and microgrid operators can face in securely exchanging control and status information
- example solution built at the National Cybersecurity Center of Excellence (NCCoE)
- benefits of adopting the example solution

**Technology or security program managers** who are concerned with how to identify, understand, assess, and mitigate risk will be interested in *NIST SP 1800-32B*, which describes what we did and why. The following sections will be of particular interest:

- Section 3.4, Risk Assessment, describes the risk analysis we performed.
- Section 3.4.4, Security Control Map and Technologies, maps the security characteristics of this reference architecture to cybersecurity standards and best practices.

You might share the *Executive Summary, NIST SP 1800-32A*, with your leadership team members to help them understand the importance of adopting standards-based approaches to trustworthy information exchanges between distribution operations (distribution ops) and microgrid control systems.

**IT and operational technology (OT) professionals** who want to implement an approach like this will find this whole practice guide useful. You can use this How-To portion of the guide, *NIST SP 1800-32C*, to replicate all or parts of the example solution created in our lab. This How-To portion of the guide provides specific product installation, configuration, and integration instructions for implementing the example solution. We do not recreate the product manufacturers' documentation, which is generally widely available. Rather, we show how we incorporated the products together in our environment to create an example solution.

This guide assumes that IT and OT professionals have experience implementing security products within the enterprise. While we have used a suite of commercial products to address this challenge, this guide does not endorse these particular products. Your organization can adopt this solution or one that adheres to these guidelines in whole, or you can use this guide as a starting point for tailoring and implementing parts of the example solution to provide trustworthy information exchanges. Your organization's security experts should identify the products that will best integrate with your existing tools and OT infrastructure. We hope that you will seek products that are congruent with applicable standards and best practices. Section 2, Product Installation Guides, lists the products that we used and explain how they are used in the example solution to implement the reference architecture.

A NIST Cybersecurity Practice Guide does not describe "the" solution, but a possible solution. This is a draft guide. We seek feedback on its contents and welcome your input. Comments, suggestions, and success stories will improve subsequent versions of this guide. Please contribute your thoughts to <u>energy\_nccoe@nist.gov</u>.

## **1.2 Typographic Conventions**

The following table presents typographic conventions used in this volume.

| Typeface/Symbol  | Meaning                      | Example                              |
|------------------|------------------------------|--------------------------------------|
| Italics          | file names and path names;   | For language use and style guidance, |
|                  | references to documents that | see the NCCoE Style Guide.           |
|                  | are not hyperlinks; new      |                                      |
|                  | terms; and placeholders      |                                      |
| Bold             | names of menus, options,     | Choose File > Edit.                  |
|                  | command buttons, and fields  |                                      |
| Monospace        | command-line input,          | mkdir                                |
|                  | onscreen computer output,    |                                      |
|                  | sample code examples, and    |                                      |
|                  | status codes                 |                                      |
| Monospace Bold   | command-line user input      | service sshd start                   |
|                  | contrasted with computer     |                                      |
|                  | output                       |                                      |
| <u>blue text</u> | link to other parts of the   | All publications from NIST's NCCoE   |
|                  | document, a web URL, or an   | are available at                     |
|                  | email address                | https://www.nccoe.nist.gov.          |

#### **1.3 Reference Architecture Summary**

The reference architecture has three parts:

- information exchange, monitoring, and command register (Figure 1-1)
- log collection, data analysis and visualization (Figure 1-2)
- privileged user management (<u>Figure 1-3</u>)

The information exchange, monitoring, and command register portion of the reference architecture provides those gateway (GW) elements that ensure only authorized entities can exchange information, monitoring elements that detect anomalous and potentially malicious activities, and a command register that captures a complete record of all information exchanges. This portion of the reference architecture consists of:

- The **utility GW** component implements the utility's access policy.
- The **front-end processor** component receives information requests from the utility GW, records them in the command register, and forwards them to the microgrid GW.
- The microgrid GW component implements the microgrid access policy.
- The utility cyber monitoring component examines network and application traffic on the utility network and alerts utility cybersecurity personnel if anomalous activity is detected.

- The microgrid cyber monitoring component examines network and application traffic on the microgrid network and alerts microgrid cybersecurity personnel if anomalous activity is detected.
- The distribution ops systems record every information exchange they originate in the command register.
- The **microgrid master controller** records every information exchange it receives from the microgrid GW in the command register and forwards appropriate commands to the device GW.
- The **device GW** implements a device-specific access policy.
- \* The **command register** records all information exchanges in a distributed ledger.
- The photovoltaic (PV) control system controls the PV DER.

Figure 1-1 Information Exchange, Monitoring, and Command Register

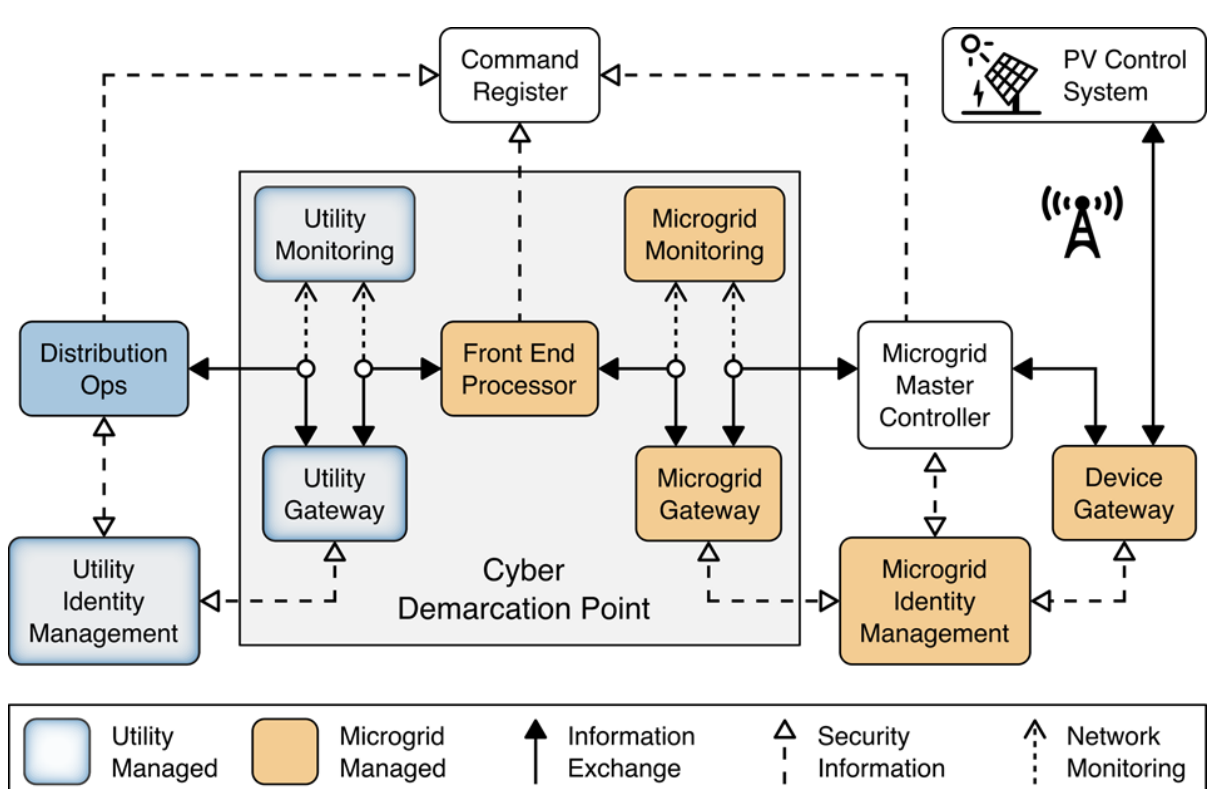

The log collection, data analysis and visualization portion of the reference architecture provides security information and event management capabilities for the microgrid operator and the ability to selectively share security-relevant information with the utility platform. The microgrid GW, microgrid monitoring device GW, and microgrid identity management elements of the reference architecture report event information to a log collection element. The log collection element forwards event information to an analysis and visualization capability that detects anomalies and reports them to microgrid operations personnel.

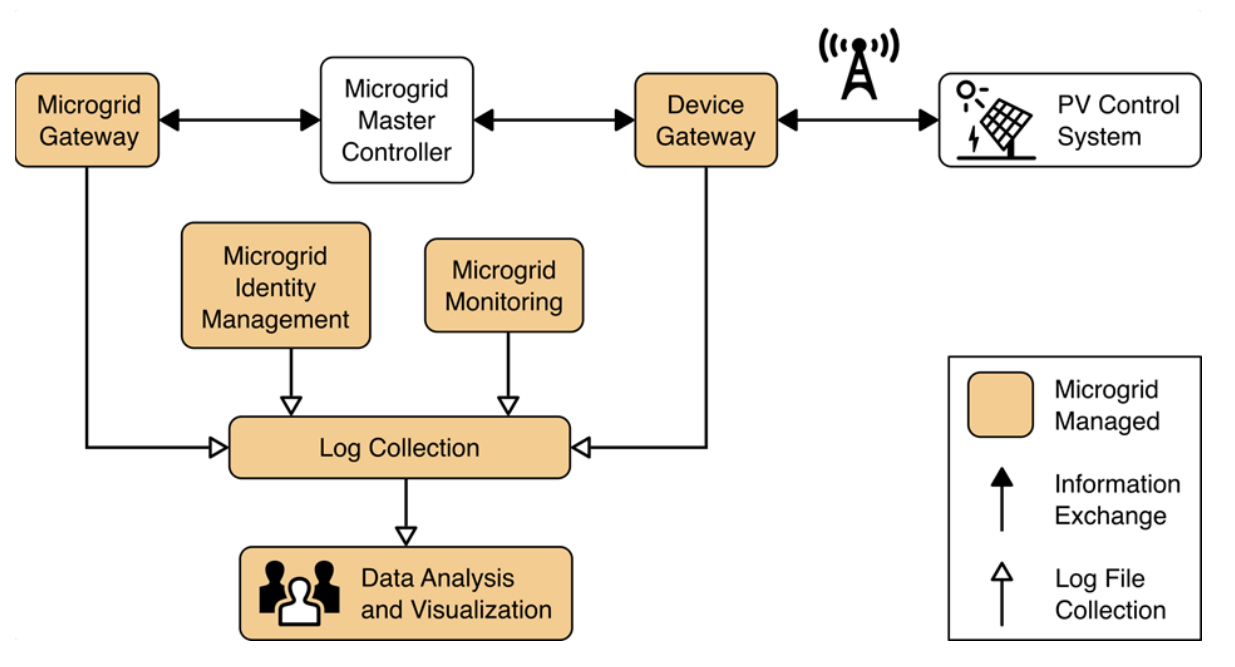

Figure 1-2 Log Collection, Data Analysis, and Visualization

The privileged user management portion of the reference architecture provides capabilities to manage the privileged users responsible for installation, configuration, operation, and maintenance of elements of the reference architecture. Privileged user management capabilities protect privileged access credentials, control access to management interfaces, and provide accountability for all privileged user actions in managing products on the microgrid.

Figure 1-3 Privileged User Management

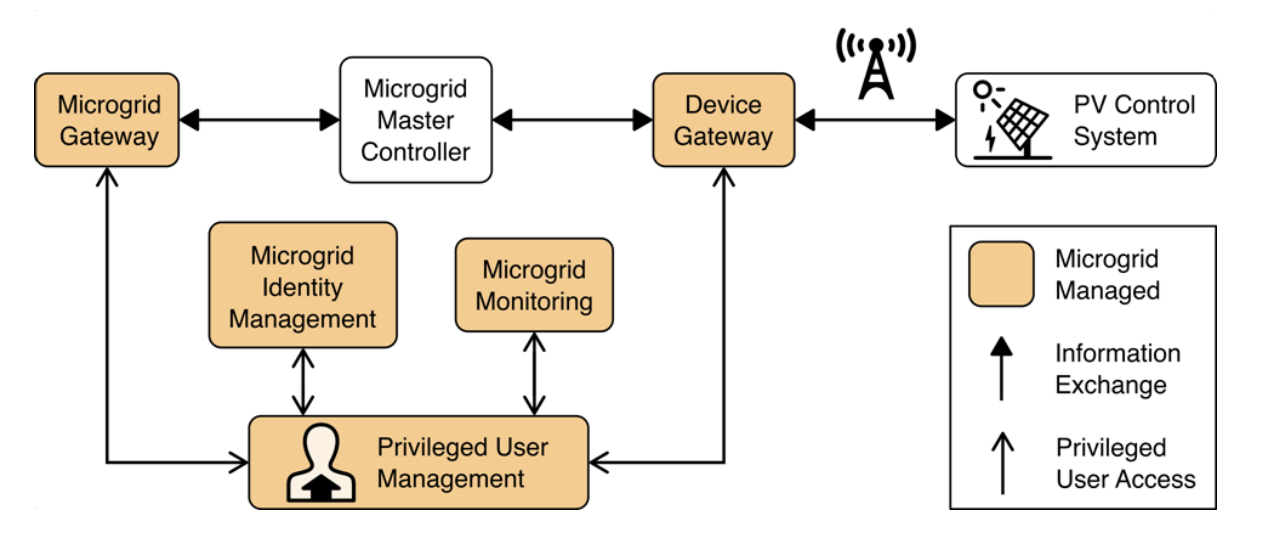

## **1.4 Laboratory Infrastructure**

We constructed a laboratory prototype of the reference architecture, called the "example solution," to verify the design. The example solution is described in <u>Section 1.5</u>. The example solution consists of a combination of logical and physical infrastructure at the NCCOE and on the University of Maryland (UMD) campus. This section describes that laboratory infrastructure. Figure 1-4 presents a high-level overview of the project's lab infrastructure.

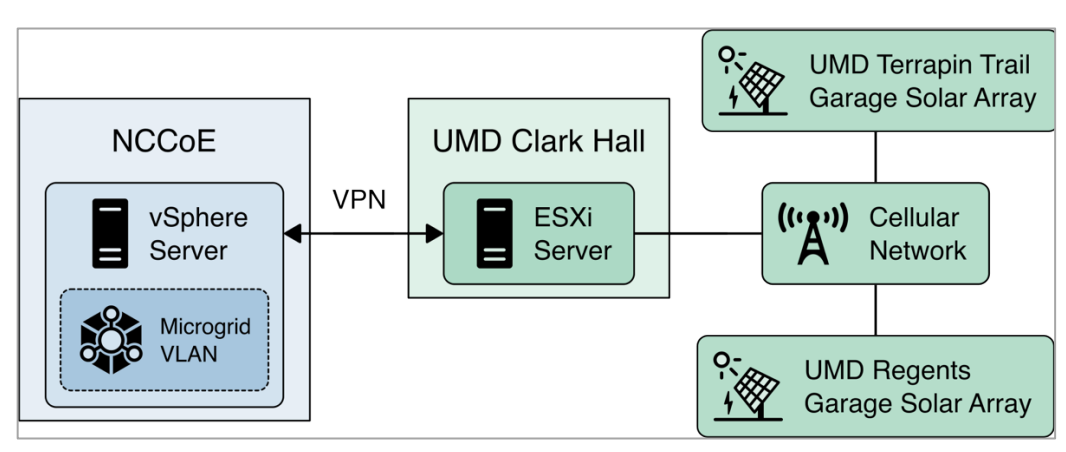

Figure 1-4 Overview of Laboratory Infrastructure

The core of our laboratory infrastructure is a virtual lab located at NCCoE and created in VMware vSphere 6.7. Within vSphere we defined six virtual networks. Each of these virtual networks represents a real-world network that would be part of a deployed instance of the reference architecture. Figure 1-5 illustrates these virtual networks.

- The **Utility** virtual network represents the network a distribution utility uses to manage equipment related to power flow on its distribution grid.
- The **Demarcation** virtual network represents a network in each cyber demarcation point that provides the controlled interface between a utility's network and a DER or microgrid operator's network.
- The **Microgrid** virtual network represents the network a DER or microgrid operator uses to manage power generation and storage resources.
- The **Microgrid Management** virtual network represents a dedicated network for managing the cyber systems used on the Microgrid network.
- The **Internal** virtual network represents networks used by a DER or microgrid operator for activities other than managing power generation and storage resources such as general business functions.
- The **WAN** virtual network is a lab network that provides access from the virtual lab to the Internet.

A Virtual Private Network (VPN) connects the vSphere environment at NCCoE to UMD.

The reference architecture and the example solution provide an approach to ensuring information exchanges between a utility and a DER or microgrid operator are trustworthy. Neither the reference architecture nor the example solution provides a complete cybersecurity solution for utility networks, DER and microgrid operator networks, or interfacing of these networks to the Internet. Use of the reference architecture or example solution does not guarantee compliance with any regulatory initiatives.

**Figure 1-5 Project Virtual Networks** 

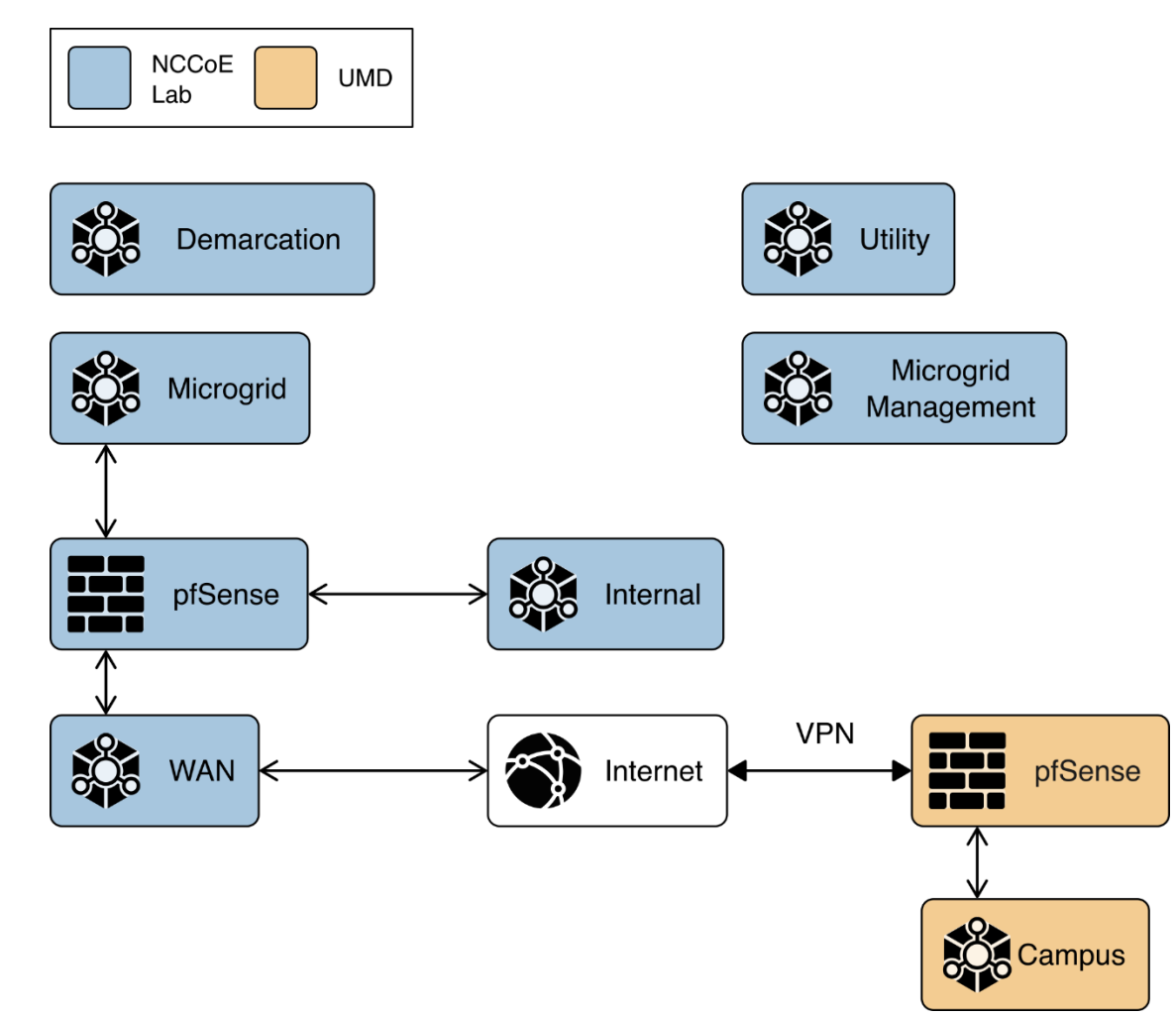

In addition to the core laboratory infrastructure, additional virtual and physical infrastructure is located at UMD's Clark Hall, Terrapin Trail parking garage, and Regents parking garage.

A vmWare ESXI server is located in Clark Hall and connected to the UMD campus network. This server allows us to deploy software to UMD. A cellular network provides connectivity from the ESXI server to solar arrays on the Terrapin Trail and Regents parking garages.

Figure 1-6 illustrates the extended infrastructure at UMD.

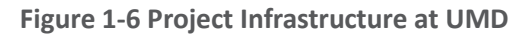

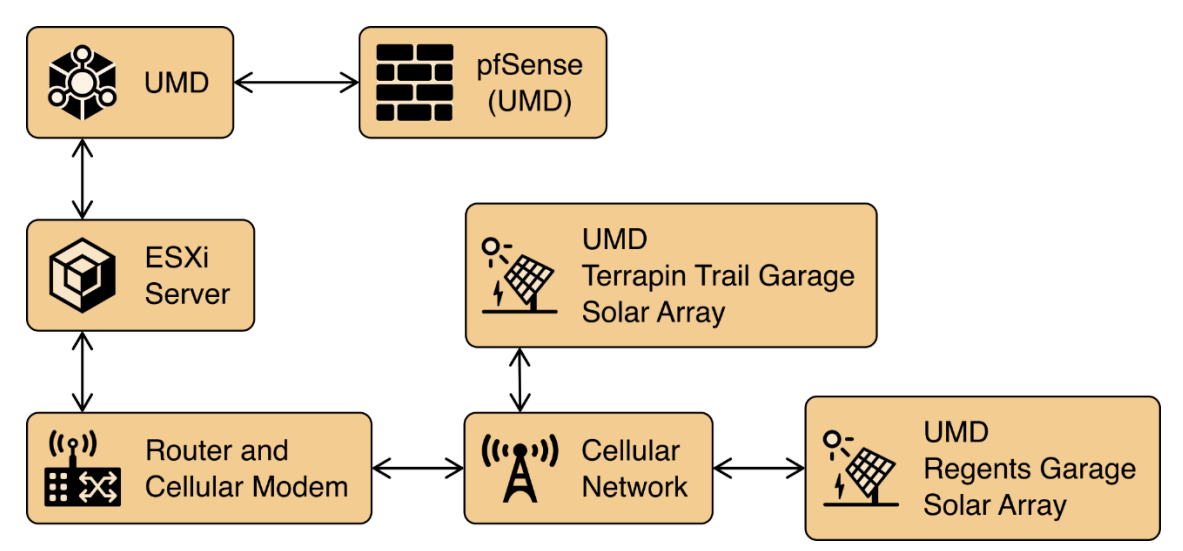

### **1.5 Example Solution Overview**

Figure 1-7 shows how different products are integrated to create the example solution.

The utility network and the cyber demarcation point of the reference architecture are represented in the example solution by virtual infrastructure in the NCCoE lab. The microgrid network is represented in the example solution by a virtual network in the NCCoE lab, the UMD campus network, and a Long Term Evolution (LTE network) installed on the UMD campus.

The components of the reference architecture's cyber demarcation are implemented using these products.

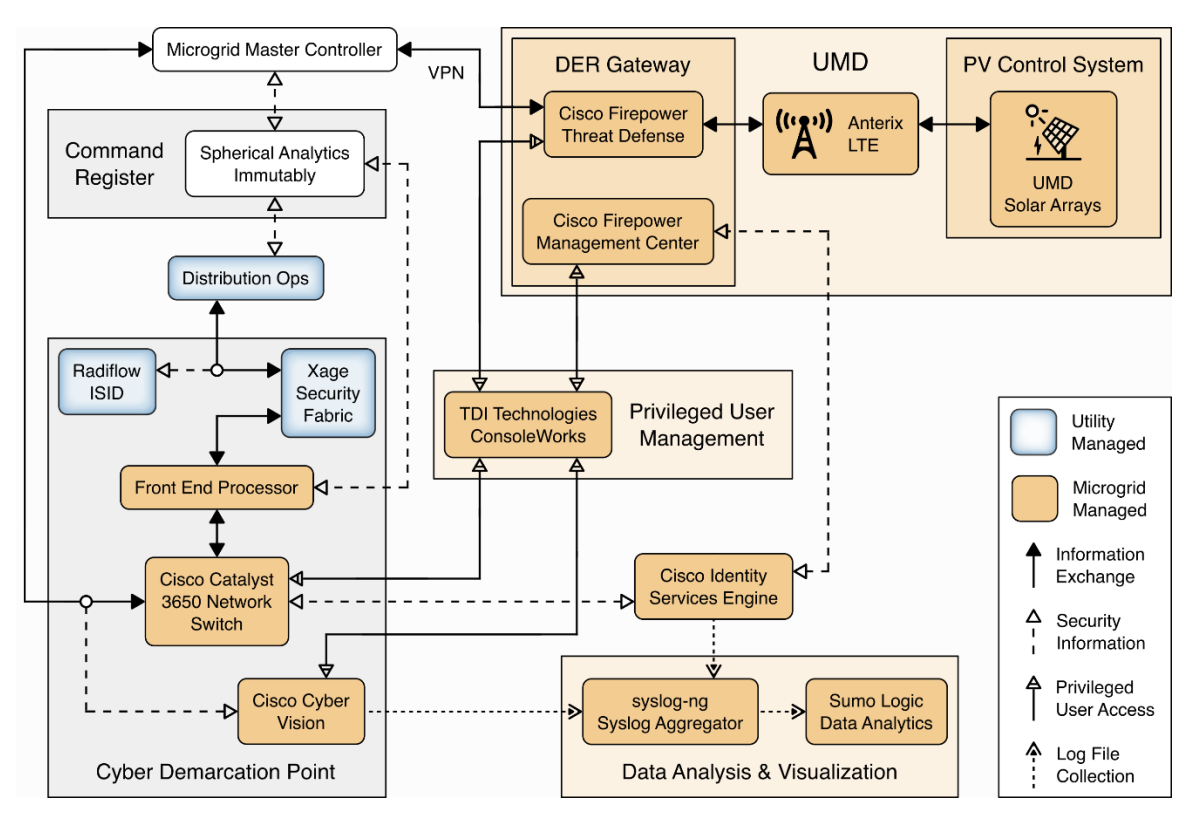

#### Figure 1-7 Commercial Products Integrated into Example Solution

The Xage Security Fabric is used to implement the utility identity management and utility GW component of the reference architecture. The Xage Security Fabric consists of five services, the Xage Broker, the Xage Manager, Xage Center nodes, a Xage Edge Node, and a Xage Enforcement Point. Installation and configuration of the Xage Security Fabric are described in <u>Section 2.8</u>.

Radiflow iSID is used to implement the utility monitoring component of the reference architecture. iSID is a single virtual appliance. Installation and configuration of Radiflow iSID are described in <u>Section 2.4.1</u>.

A Cisco Catalyst 3650 ISE-capable switch implements the microgrid GW component of the reference architecture. This switch requires the front-end processor to authenticate to connect. Further, the switch is the policy enforcement point for access decisions made by ISE. ISE policy only allows the front-end processor to communicate with the Microgrid Master Controller.

A Cisco Firepower Threat Defense next-generation firewall implements the DER GW component of the reference architecture. This firewall requires the Microgrid Master Controller to authenticate to connect. Further, the firewall is a policy enforcement point for access decisions made by ISE. ISE policy only allows the Microgrid Master Controller to communicate with DERs.

Cisco Cyber Vision implements the microgrid monitoring component of the reference architecture. Cyber Vision is a single virtual appliance. Installation and configuration of Cisco Cyber Vision are described in <u>Section 2.2</u>.

The UMD solar arrays are not connected to the UMD campus network. Anterix designed and installed an LTE network to connect the solar arrays with our VPN enabling communication from the NCCoE lab to the solar arrays. <u>Section 2.1</u> describes the Anterix design and implementation.

Cisco Identity Services Engine (ISE) provides the microgrid identity management component of the reference architecture. Authenticated identities and access policy decisions from Cisco ISE are enforced by the Cisco ISE-capable switches to control access to the Microgrid Master Controller and the DERs. Installation and configuration of Cisco ISE are described in <u>Section 2.3</u>.

Spherical Analytics Immutably implements the command register. Distribution ops systems, the frontend processor, and the microgrid master controller all send copies of information exchanges to Immutably's distributed ledger. Immutably is cloud-based software-as-a-service. Our configuration and use of Immutably are described in <u>Section 2.5</u>.

The distribution ops system, the front-end processor, and the microgrid master controller are emulated by NCCoE-developed software that sends copies of Modbus commands destined for the UMD solar arrays to Immutability.

The control systems of the UMD solar arrays represent the PV control system.

Sumo Logic implements the data analytics and visualization element of the reference architecture. Syslog data from the products and services in the cyber demarcation point and the microgrid are sent to Sumo Logic for aggregation, analysis, and visualization. Sumo Logic is a cloud-based software-as-aservice. Our configuration and use of Sumo Logic are described in <u>Section 2.6</u>.

TDi Technologies ConsoleWorks provides the privileged user management for products and services used on the microgrid. Access by privileged users to manage Cisco CyberVision and Cisco ISE is controlled by ConsoleWorks. Installation and configuration of ConsoleWorks are described in <u>Section 2.7</u>.

pfSense is used to create a virtual private network between the NCCoE lab and UMD. pfSense is also used to control traffic out of the virtual lab to the Sumo Logic and Spherical Analytics cloud services. pfSense installation and configuration are described in <u>Section 2.9</u>.

syslog-ng is used to aggregate syslog data from products and services before sending the data to Sumo Logic. Installation and configuration of syslog-ng are described in <u>Section 2.10</u>.

# 2 Product Installation Guides

This section of the practice guide contains detailed instructions for installing and configuring all the products used in the example solution.

### 2.1 Anterix Long Term Evolution (LTE) Network

Anterix installed an LTE cellular network at UMD to provide connectivity from Clark Hall, where the NCCoE ESXI server is located, to the Regents and Terrapin Trail parking garages where the solar arrays are located. The installation included placing a router with a cellular interface at each parking garage

and a managed network switch and two routers with cellular interfaces at Clark Hall. A point-to-point VPN is established over a cellular connection from a router in Clark Hall to a router at a parking garage.

A virtual Cisco Firepower Threat Defense next-generation firewall installed on the NCCOE ESXI server at Clark Hall implements the reference architecture's device GW. This firewall controls access to the Anterix-managed switch which provides connectivity to a cellular point-to-point VPN that connects to the solar arrays. The LGate 360s provide a connection point to the solar array control systems that implement the PV Control System of the reference architecture. Figure 2-1 illustrates the cellular network installation.

Figure 2-1 Anterix Cellular Network Implementation

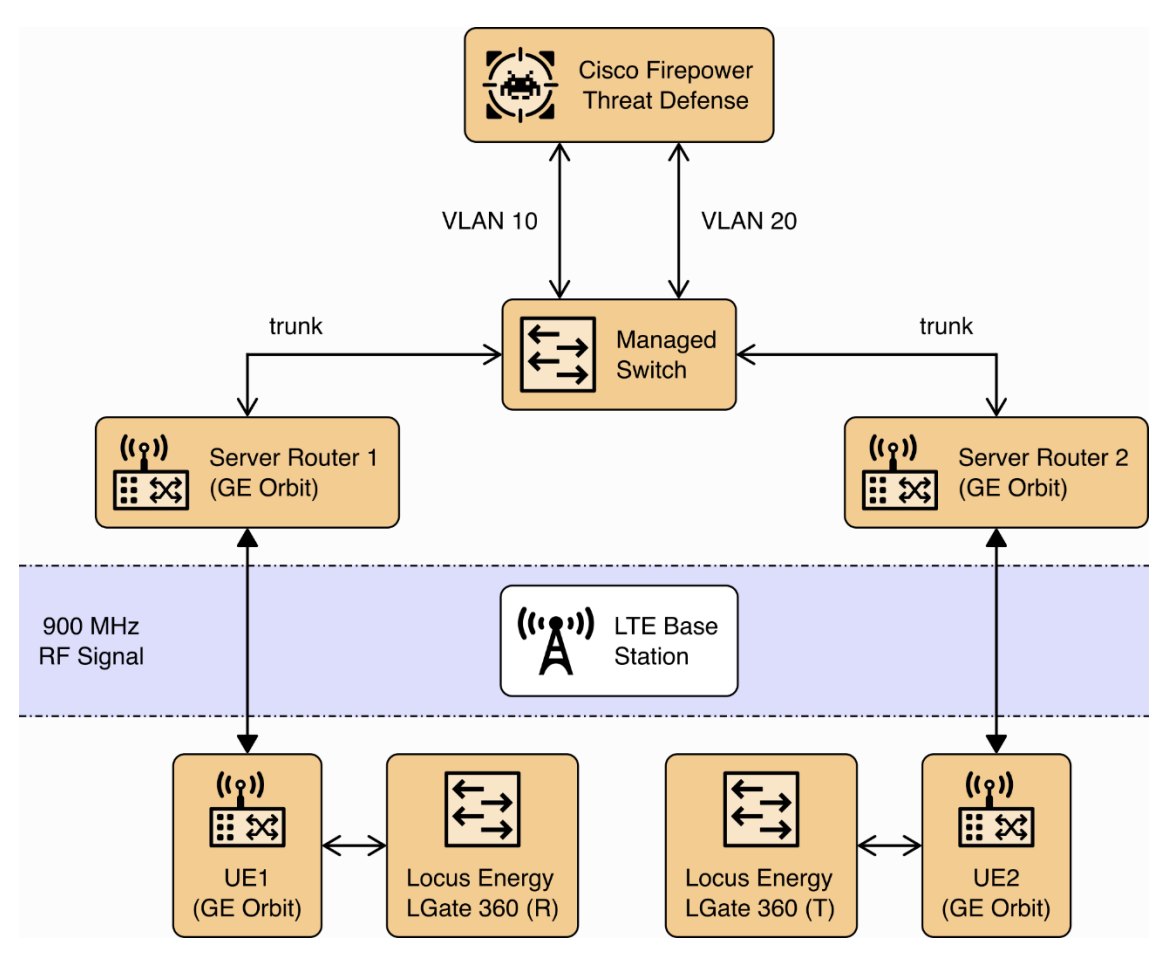

#### 2.2 Cisco Cyber Vision

Cisco Cyber Vision implements the microgrid monitoring component of the reference architecture. It monitors the microgrid network for anomalous activity and provides alerts via syslog. These alerts are collected and sent to the data analysis and visualization component for presentation to microgrid operators.

Cisco Cyber Vision was provided as a virtual appliance in an open virtualization appliance (OVA) file. The OVA file was deployed as a virtual machine in Sphere. We followed the instructions in Cisco's Cyber Vision All-in-One guide to complete the installation.

 After the OVA has been deployed, check and verify the first network device (*eth0*) is used as the management interface by ensuring it has received an Internet Protocol IP address. The second network device (*eth1*) should not have an IP address as that will be the monitoring port in this deployment. Note the MAC address (*link/ether* in the screenshot below) for *eth1* for the next step. When the MAC address is noted, type sbs-netconf to start the configuration process.

```
root@center:~# ip a show dev eth0
2: eth0: <BROADCAST,MULTICAST,UP,LOWER_UP> Mtu 1500 qdisc pfifo_fast state UP gr
oup default qlen 1000
    link/ether 00:50:56:ad:16:49 brd ff:ff:ff:ff:ff
    inet 192.168.5.200/24 brd 192.168.5.255 scope global eth0
        valid_lft forever preferred_lft forever
root@center:~# ip a show dev eth1
3: eth1: <BROADCAST,MULTICAST> Mtu 1500 qdisc noop state DOWN group default qlen
1000
        link/ether 00:50:56:ad:f0:51 brd ff:ff:ff:ff:ff:ff:ff
root@center:~#
```

2. Using the MAC address in the previous step, select the correct interface to activate the monitoring connection, then click **OK**.

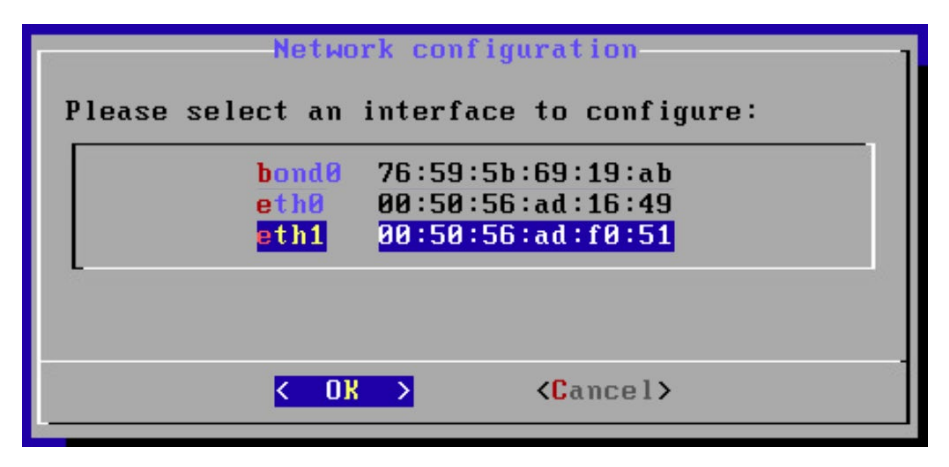

3. Select **DPI+Snort port** and click **OK**.

| Manual       | Static IP and gateway              |
|--------------|------------------------------------|
| DHCP         | Automatic (DHCPv4)                 |
| Baidaa       | Odd to SPS bridge                  |
| DPI+Snort po | ort Set eth1 as DPI+Snort interfae |

4. Leave the **Capture filter**: block empty and click **OK**.

| Capture filter      | · :               |
|---------------------|-------------------|
| <u>&lt; 0x &gt;</u> | <cancel></cancel> |

5. Verify that the service is running by entering systemctl status flow and verifying that the service is active and running.

```
root@center:~# systemctl status flow
* flow.service – Flow analysis daemon on center
    Loaded: loaded (/lib/systemd/system/flow.service; disabled)
    Active: active (running) since Tue 2021-08-10 16:14:53 UTC; 21min ago
 Main PID: 4437 (python3)
    CGroup: /system.slice/flow.service
              1-4437 python3 /opt/sbs/bin/flow-launcher
              -4440 /opt/sbs/bin/flowsf -center -config /data/etc/flow/conf.d/e...
              '-4481 ∕flowsf
Aug 10 16:33:03 center flow-launcher[4437]: flowsf-c exporting [total_flows=...]
Aug 10 16:33:33 center flow-launcher[4437]: flowsf-c exporting [total_flows=...]
Aug 10 16:33:50 center flow-launcher[4437]: flowsf-c flow expiration [expire...]
Aug 10 16:34:03 center flow-launcher[4437]: flowsf-c exporting [total_flows=...
Aug 10 16:34:33 center flow-launcher[4437]: flowsf-c exporting [total_flows=...
Aug 10 16:34:50 center flow-launcher[4437]: flowsf-c flow expiration [expire...
Aug 10 16:35:03 center flow-launcher[4437]: flowsf-c exporting [total_flows=...]
Aug 10 16:35:38 center flow-launcher[4437]: flowsf-c exporting [total_flows=...]
Aug 10 16:35:50 center flow-launcher[4437]: flowsf-c flow expiration [expire...]
Aug 10 16:36:13 center flow-launcher[4437]: flowsf-c exporting [total_flows=...]
Hint: Some lines were ellipsized, use -1 to show in full.
root@center:~#
```

6. Open up a browser on a system that is network routable to the Cyber Vision system and type the IP address into the URL. The **Welcome to Cyber Vision** screen shown below displays. Enter the user information and click **Create**.

|                                                                        | CISCO                                                             |        |
|------------------------------------------------------------------------|-------------------------------------------------------------------|--------|
|                                                                        | Welcome to Cyber Vision                                           |        |
| A Create the first user                                                | Please follow this rew steps to be fully ready to use the product | 🕑 Done |
| Firstname :                                                            | Lastname :                                                        |        |
| Email *:                                                               |                                                                   |        |
| Password :                                                             | Confirm password :                                                |        |
| Suggested password:<br>cW <sx4e0\$6h_ndfzci<br>∢</sx4e0\$6h_ndfzci<br> | I C                                                               |        |

7. Read the EULA and click **Agree**.

|                                                                                                    | .1 1.1 1.<br>CISCO                                                                                                    |                                                                                                    |
|----------------------------------------------------------------------------------------------------|----------------------------------------------------------------------------------------------------|----------------------------------------------------------------------------------------------------|
|                                                                                                    | Welcome to Cyber Vision                                                                                                    |                                                                                                    |
|                                                                                                    | Please follow this few steps to be fully ready to use the product                                                                                                    |                                                                                                    |
| A Create the first user                                                                                                    | Agree to the license terms                                                                                                    | ⊘ Done                                                                                                    |
| End User License Agreement                                                                                                    |                                                                                                    |                                                                                                    |
| This is an agreement between You a                                                                                                    | nd Cisco Systems, Inc. or its affiliates ("Cisco") and governs yo                                                                                                    | our Use of Cisco Software. "You" and                                                                                                    |
| This is an agreement between You a<br>"Your" means the individual or leg<br>activate, access or otherwise use<br>an Approved Source and licensed to<br>specifications or other documentat<br>means (i) Cisco or (ii) the Cisco<br>"Entitlement" means the license de<br>Cisco's price list, claim certific<br>corrections, enhancements and othe                      | nd Cisco Systems, Inc. or its affiliates ("Cisco") and governs yo<br>al entity licensing the Software under this EULA. "Use" or "Using<br>the Software. "Software" means the Cisco computer programs and an<br>You by Cisco. "Documentation" is the Cisco user or technical man<br>ion applicable to the Software and made available to You by an Ap<br>authorized reseller, distributor or systems integrator from whom<br>tail; including license metric, duration, and quantity provided i<br>ate or right to use notification. "Upgrades" means all updates, u<br>r modifications to the Software and backup copies thereof. | our Use of Cisco Software. "You" and<br>"means to download, install,<br>my Upgrades made available to You by<br>muals, training materials,<br>oproved Source. "Approved Source"<br>you acquired the Software.<br>In a product ID (PID) published on<br>apgrades, bug fixes, error |
| This is an agreement between You a<br>"Your" means the individual or leg<br>activate, access or otherwise use<br>an Approved Source and licensed to<br>specifications or other documentat<br>means (i) Cisco or (ii) the Cisco<br>"Entitlement" means the license de<br>Cisco's price list, claim certific<br>corrections, enhancements and othe<br>Table of Contents | nd Cisco Systems, Inc. or its affiliates ("Cisco") and governs yo<br>al entity licensing the Software under this EULA. "Use" or "Using<br>the Software. "Software" means the Cisco computer programs and an<br>You by Cisco. "Documentation" is the Cisco user or technical man<br>ion applicable to the Software and made available to You by an Ap<br>authorized reseller, distributor or systems integrator from whom<br>tail; including license metric, duration, and quantity provided i<br>ate or right to use notification. "Upgrades" means all updates, u<br>r modifications to the Software and backup copies thereof. | bur Use of Cisco Software. "You" and<br>"means to download, install,<br>by Upgrades made available to You by<br>buals, training materials,<br>oproved Source. "Approved Source"<br>you acquired the Software.<br>In a product ID (PID) published on<br>ppgrades, bug fixes, error |

Figure 2-2 shows the location of Cisco Cyber Vision in the example solution.

#### Figure 2-2 Cisco Cyber Vision in the Example Solution

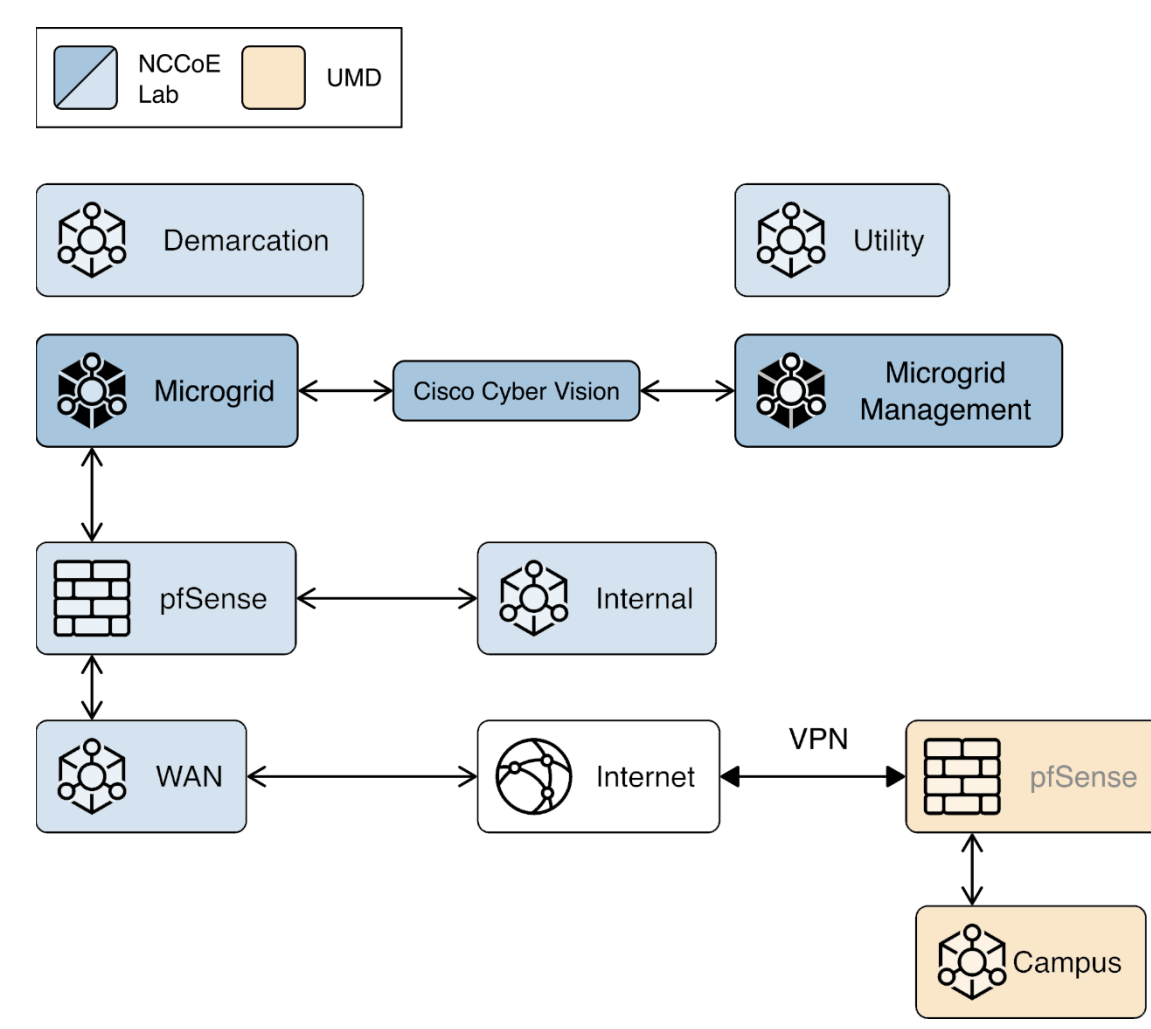

### 2.3 Cisco Identity Services Engine (ISE)

Cisco ISE provides the microgrid identity management component of the reference architecture. It works with Cisco ISE-enabled switches to provide authenticated identities that are used for access control.

#### 2.3.1 Cisco ISE Installation and Configuration

ISE was installed using the ISE 2.7 Installation Guide available at <a href="https://www.cisco.com/c/en/us/td/docs/security/ise/2-7/InstallGuide27/b">https://www.cisco.com/c/en/us/td/docs/security/ise/2-7/InstallGuide27/b</a> ise InstallationGuide27/b ise InstallationGuide27/b

We followed steps 1 through 17 in the section titled "Configure a VMware Server" with the following selections:

- Step 8: Small, 16 cores
- Step 12:200Gb, thick-provisioned hard drive

After completing the installation we used the setup guide at

https://www.cisco.com/c/en/us/td/docs/security/ise/2-

7/InstallGuide27/b\_ise\_InstallationGuide27/b\_ise\_InstallationGuide27\_chapter\_010.html#id\_11096\_to configure ISE.

1. Start up the virtual machine (VM) for ISE that was created and enter setup on the login screen:

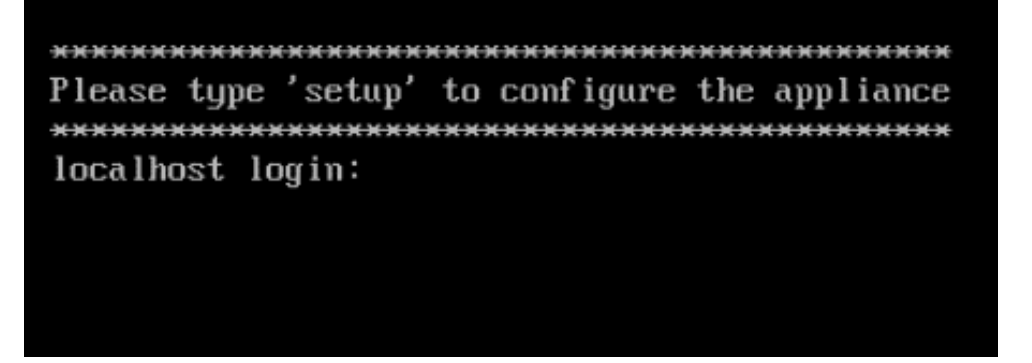

2. Fill in the appropriate information to configure the installation of ISE (as seen below):

| Press 'Ctrl-C' to abort setup                         |
|-------------------------------------------------------|
| Enter hostname[]: iiot-ise                            |
| Enter IP address[]: 192.168.6.150                     |
| Enter IP netmask[]: 255.255.255.0                     |
| Enter IP default gateway[]: 192.168.6.1               |
| Do you want to configure IPv6 address? Y/N [N]:       |
| Enter default DNS domain[]: iiot-ise.local            |
| Enter primary nameserver[]: 192.168.6.1               |
| Add secondary nameserver? Y/N [N]:                    |
| Enter NTP server[time.nist.gov]:                      |
| Add another NTP server? Y/N [N]:                      |
| Enter system timezone[UTC]: America/New_York          |
| Enable SSH service? Y/N [N]: y                        |
| Enter username[admin]:                                |
| Enter password:                                       |
| Enter password again:                                 |
| Copying first CLI user to be first ISE admin GUI user |
| Bringing up network interface                         |
|                                                       |

- 3. Once all configuration steps are complete, the ISE installation will begin. This may take several minutes.
- 4. Once installation is complete, log in to ISE and run **show application status ise** to verify ISE installation is complete.

| iiot-ise/admin# show application statu | ıs ise   |               |
|----------------------------------------|----------|---------------|
| ISE PROCESS NAME                       | STATE    | PROCESS ID    |
| Database Listener                      | running  | 15549         |
| Database Server                        | running  | 120 PROCESSES |
| Application Server                     | running  | 25423         |
| Profiler Database                      | running  | 17525         |
| ISE Indexing Engine                    | running  | 26794         |
| AD Connector                           | running  | 28157         |
| M&T Session Database                   | running  | 17161         |
| M&T Log Processor                      | running  | 25623         |
| Certificate Authority Service          | running  | 27809         |
| EST Service                            | running  | 7951          |
| SXP Engine Service                     | disabled |               |
| Docker Daemon                          | running  | 18442         |
| TC-NAC Service                         | disabled |               |
| Wifi Setup Helper Container            | disabled |               |
| pxGrid Infrastructure Service          | disabled |               |
| pxGrid Publisher Subscriber Service    | disabled |               |
| pxGrid Connection Manager              | disabled |               |
| pxGrid Controller                      | disabled |               |
| PassiveID WMI Service                  | disabled |               |
| PassiveID Syslog Service               | disabled |               |
| PassiveID API Service                  | disabled |               |
| PassiveID Agent Service                | disabled |               |
| PassiveID Endpoint Service             | disabled |               |
| PassiveID SPAN Service                 | disabled |               |
| DHCP Server (dhcpd)                    | disabled |               |
| DNS Server (named)                     | disabled |               |
| ISE Messaging Service                  | running  | 19822         |
| iiot-ise/admin#                        |          |               |

5. Open a web browser and log into the Cisco ISE webserver.

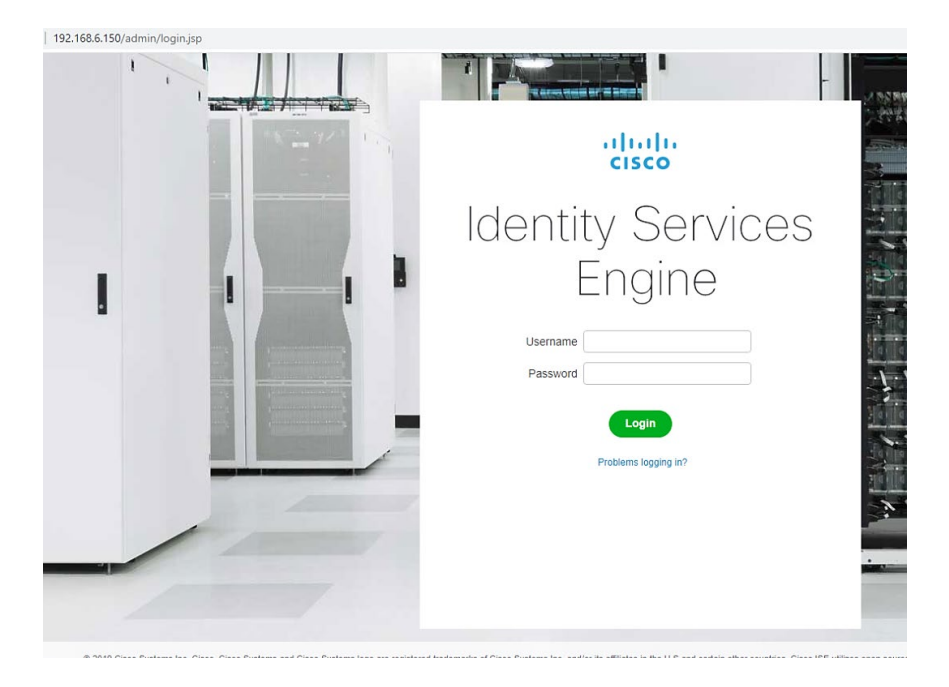

 Once complete, go to Administration > Network Resources > Network Devices and click New Network Device. Add the switch that will be configured to control access with the settings shown below.

| dentity Serv           | vices Engine   | Home     | Context                              | Visibility                | Operations                                         | Policy     | ▼Adm                   | inistration      | Work Centers   |           |
|------------------------|----------------|----------|--------------------------------------|---------------------------|----------------------------------------------------|------------|------------------------|------------------|----------------|-----------|
| System Ident           | ity Management | ▼ Networ | k Resources                          | Device                    | Portal Management                                  | t pxGrid   | Services               | Feed Service     | Threat Centric | NAC       |
|                        | Network Device | Groups   | Network Devic                        | ce Profiles               | External RADIUS                                    | Servers    | RADIUS                 | Server Sequences | NAC Managers   | Extern    |
| Network Devices        |                | Netwo    | ork Devices Lis                      | st > New N                | etwork Device                                      |            |                        |                  |                |           |
| Default Device         |                | Net      | VORK DEVICE                          | 25                        |                                                    |            |                        |                  |                |           |
| Device Security Settin | gs             |          |                                      |                           | * Name<br>Description                              | NCCoE      | Switch                 |                  |                |           |
|                        |                |          | IP Address                           | •                         | * IP : 192.168.20                                  | 25         |                        |                  | / 32           |           |
|                        |                |          | Network Dev<br>Location [<br>IPSEC [ | ice Group<br>All Location | * Device Profile<br>Model Name<br>Software Version | et To Defa | 0 ♥ ⊕<br>3850 ♥<br>♥   |                  |                |           |
|                        |                |          | RADIUS A                             | All Devide                | on Settings                                        | et to Dera | uit                    |                  |                |           |
|                        |                |          | RADIUS                               | UDP Setti                 | ngs                                                |            |                        |                  |                |           |
|                        |                |          |                                      |                           |                                                    | * Shared   | Hrotocol<br>d Secret I | RADIUS           | 1.0.2          |           |
|                        |                |          |                                      |                           | Line Com                                           | Charter    | Count D                |                  | Hide           |           |
|                        |                |          |                                      |                           | Use Sed                                            | ond Shared | d Secret L             | _ @              | Show           | N         |
|                        |                |          |                                      |                           |                                                    | c          | CoA Port               | 1700             | Set            | To Defaul |
|                        |                |          | PADILLS                              | DTLCC                     | (P)                                                |            | -                      |                  |                |           |

We configured three identities in ISE:

- One identity was given access to both UMD solar arrays.
- One identity was given access to only one UMD solar array.
- One identity was given no access to the UMD solar arrays.

Figure 2-3 shows how Cisco ISE in positioned the example solution.

#### Figure 2-3 Cisco ISE Position in the Example Solution

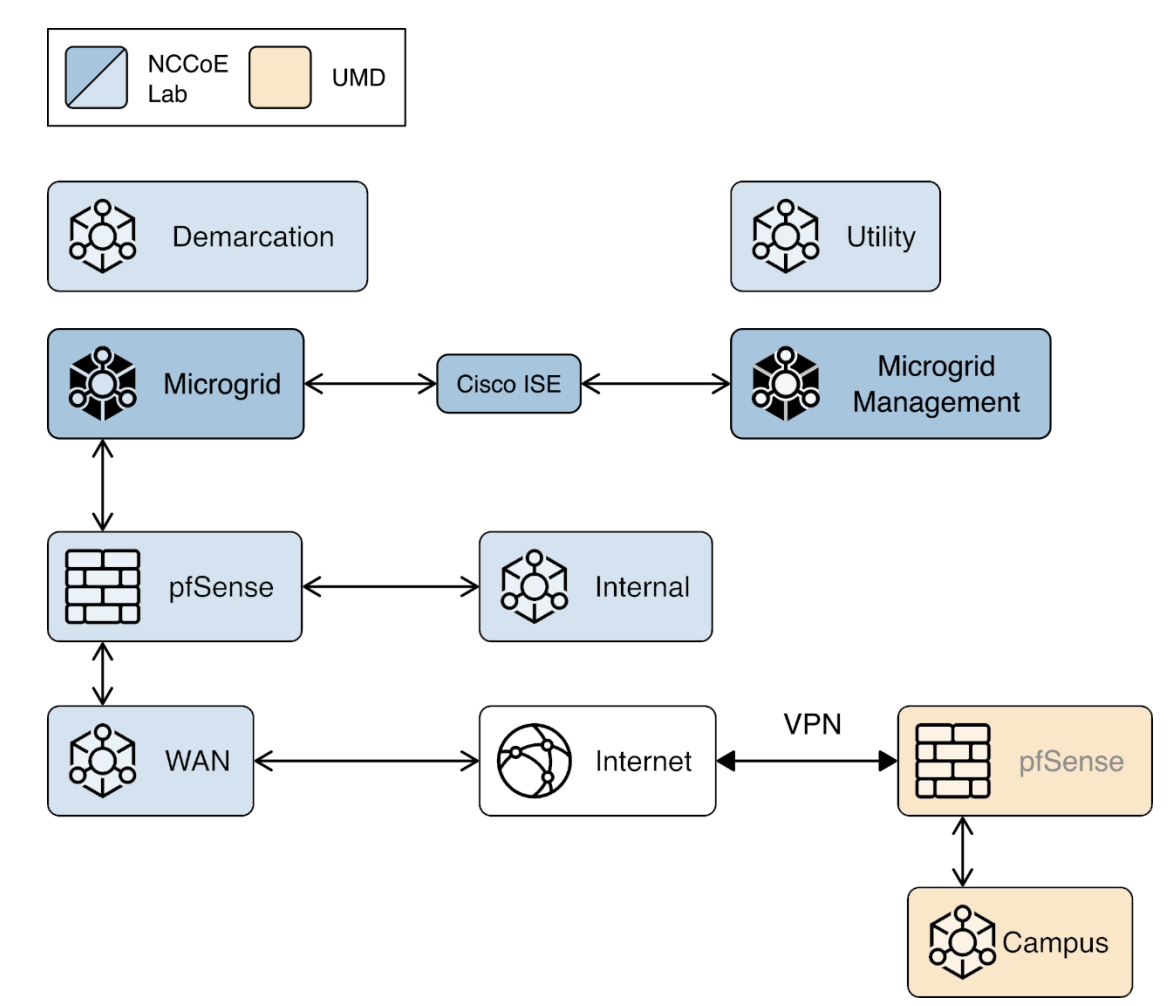

## 2.3.2 Cisco ISE Switch Settings

In order to integrate Cisco ISE with the switches in the NCCoE lab, switch configuration is required. Run the required commands as shown in the following two screenshots.

| IIOT_Catalyst3650>en                                                                             |
|--------------------------------------------------------------------------------------------------|
| Password:                                                                                        |
| IIOT_Catalyst3650#conf t                                                                         |
| Enter configuration commands, one per line. End with CNTL/Z.                                     |
| IIOT Catalyst3650(config)#ip classless                                                           |
| IIOT Catalyst3650(config)#ip route 0.0.0.0 0.0.0.0 192.168.20.1                                  |
| IIOT Catalyst3650(config)#ip http server                                                         |
| IIOT Catalyst3650(config)#ip http secure-server                                                  |
| Failed to generate persistent self-signed certificate.                                           |
| Secure server will use temporary self-signed certificate.                                        |
|                                                                                                  |
| IIOT_Catalyst3650(config)#ntp server 192.168.20.1                                                |
| IIOT_Catalyst3650(config)#aaa new-model                                                          |
| IIOT_Catalyst3650(config)#aaa authentication dot1x default group radius                          |
| IIOT_Catalyst3650(config)#aaa authorization network default group radius                         |
| IIOT_Catalyst3650(config)#aaa authorization auth-proxy default group radius                      |
| IIOT_Catalyst3650(config)#aaa accounting dot1x default start-stop group radius                   |
| IIOT_Catalyst3650(config)#aaa session-id common                                                  |
| IIOT_Catalyst3650(config)#aaa accounting update periodic 5                                       |
| IIOT_Catalyst3650(config)#aaa accounting system default start-stop group radius                  |
|                                                                                                  |
| IIOT_Catalyst3650(config)#radius server iiot-ise                                                 |
| 1101_Catalyst3650(config-radius-server)#address ipv4 192.168.6.150 auth-port 1812 acct-port 1813 |
| IIOT_catalyst3650(config-radius-server)#key secret                                               |
| 1101_cata1yst5050(colling-hading-server)#exit                                                    |

IIOT\_Catalyst3650(config)#dot1x system-auth-control

After completing the commands listed above, enter exit then copy running-config startup-config to save the configuration to the switch.

#### 2.3.3 Cisco Firepower Installation and Configuration

To handle identity authentication and authorization for protected resources at UMD, Cisco Firepower was utilized. Implementation included Firepower Management Center (FMC) and Firepower Threat Detection (FTD).

#### 2.3.3.1 Cisco Firepower Threat Detection Installation and Configuration

1. Obtain OVF and VMDK file from Cisco representative and deploy to virtual environment. Power on VM after deployment is completed.

2. Open VM Console and log in with username **admin** and password **Admin123**. Once logged in, view and accept the EULA.

End User License Agreement

Effective: May 22, 2017

This is an agreement between You and Cisco Systems, Inc. or its affiliates ("Cisco") and governs your Use of Cisco Software. "You" and "Your" means the individual or legal entity licensing the Software under this EULA. "Use" or "Using" means to download, install, activate, access or otherwise use the Software. "Software" means the Cisco computer programs and any Upgrades made available to You by an Approved Source and licensed to You by Cisco. "Documentation" is the Cisco user or technical manuals, training materials, specifications or other documentation applicable to the Software and made available to You by an Approved Source. "Approved Source" means (i) Cisco or (ii) the Cisco authorized reseller, distributor or systems integrator from whom you acquired the Software. "Entitlement" means the license detail; including license metric, duration, and quantity provided in a product ID (PID) published on Cisco's price list, claim certificate or right to use notification. "Upgrades" means all updates, upgrades, bug fixes, error corrections, enhancements and other modifications to the Software and backup copies thereof.

This agreement, any supplemental license terms and any specific product terms at www.cisco.com/go/softwareterms (collectively, the "EULA") govern Your Use of the Software.

--More--

3. Once completed, create a new password for the admin user.

Cisco and the Cisco logo are trademarks or registered trademarks of Cisco and/or its affiliates in the U.S. and other countries. To view a list of Cisco trademarks, go to this URL: www.cisco.com/go/trademarks. Third-party trademarks mentioned are the property of their respective owners. The use of the word partner does not imply a partnership relationship between Cisco and any other company. (1110R)

Please enter 'YES' or press <ENTER> to AGREE to the EULA: YES

System initialization in progress. Please stand by. For system security, you must change the admin password before configuring this device.

Password must meet the following criteria: - At least 8 characters - At least 1 lower case letter - At least 1 upper case letter - At least 1 digit - At least 1 special character such as @#\*-\_+! - No more than 2 sequentially repeated characters - Not based on a simple character sequence or a string in password cracking dict ionary

```
Enter new password:
```

4. Setup and configure network settings for FTD. Ensure that the device will not be managed locally and that the FTD system will run in transparent mode.

You must configure the network to continue. You must configure at least one of IPv4 or IPv6. Do you want to configure IPv4? (y/n) [y]: y Do you want to configure IPv6? (y/n) [n]: n Configure IPv4 via DHCP or manually? (dhcp/manual) [manual]: manual Enter an IPv4 address for the management interface [192.168.45.45]: 10.100.1.23 Enter an IPv4 netmask for the management interface [255.255.255.0]: Enter the IPv4 default gateway for the management interface [192.168.45.1]: 10.1 00.1.1 Enter a fully qualified hostname for this system [firepower]: ftd.nccoe-iiot.com Enter a comma-separated list of DNS servers or 'none' [208.67.222.222,208.67.220 .220,2620:119:35::351: Enter a comma-separated list of search domains or 'none' []: If your networking information has changed, you will need to reconnect. Interface eth0 speed is set to '10000baseT/Full' For HTTP Proxy configuration, run 'configure network http-proxy' Manage the device locally? (yes/no) [yes]: no Configure firewall mode? (routed/transparent) [routed]: transparent Configuring firewall mode ...

5. Configure the manager settings with the IP address of ISE and a registration key. The key opted to use in this build is **cisco123**. This key is required for integration into FMC.

```
Later, using the web interface on the Firepower Management Center, you must
use the same registration key and, if necessary, the same NAT ID when you add
this sensor to the Firepower Management Center.
> configure manager add 10.100.1.22 cisco123
Manager successfully configured.
Please make note of reg_key as this will be required while adding Device in FMC.
```

- 2.3.3.2 Cisco Firepower Management Center Installation and Configuration
  - 1. Obtain OVF and VMDK file from Cisco representative and deploy to virtual environment. Power on VM after deployment is completed.
  - 2. Open VM Console and log in with username **admin** and password **Admin123**. Once logged in, view and accept the EULA.

3. Configure network for FMC system. DHCP was utilized in this setup. Type **y** to verify configuration.

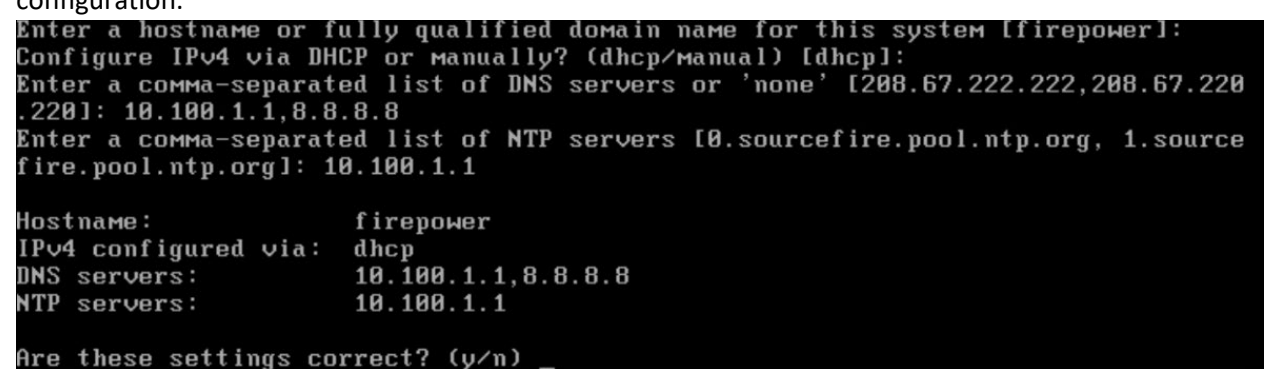

4. Once logging in to the web interface for FMC, click the gear icon in the top left, then select **Integration.** Select the tab at the top entitled **Identity Sources**.

|                                | Identity Sources High Availability | eStreamer Hos | Configuration    | Logging                      | Monitoring     |
|--------------------------------|------------------------------------|---------------|------------------|------------------------------|----------------|
|                                |                                    |               | Users            | Security Analytics & Logging | Audit          |
|                                |                                    |               | Integration      | Health                       | Syslog         |
| Service Type                   | ne Identity Services Engine        |               | SecureX New      | Monitor                      | olulouos       |
| Service Type                   | identity services Engine           |               | Updates          | Policy                       | Tools          |
| Primary Host Name/IP Address * | 192.168.6.150                      |               |                  | Events                       | Backup/Restore |
| Secondary Host Name/IP Address |                                    |               | Licenses         | Exclude                      | Scheduling     |
| nyGrid Senier CA *             | ISE Node CA                        | +             | Smart Licenses   | Monitor Alerts               | Import/Export  |
|                                |                                    | T             | Classic Licenses |                              | Data Purge     |
| MNT Server CA *                | ISE_Other_Cert •                   | + _           |                  |                              |                |
| FMC Server Certificate *       | ISE_FMC_Cert •                     | +             |                  |                              |                |
| ISE Network Filter             | ex. 10.89.31.0/24, 192.168.8.0/24  |               |                  |                              |                |
| Subscribe To:                  |                                    |               |                  |                              |                |
| Session Directory Topic        |                                    |               |                  |                              |                |
| SXP Topic                      |                                    |               |                  |                              |                |
| Required Field                 | Test                               |               |                  |                              |                |

5. Fill out each line for the ISE instance. IP address or Fully Qualified Domain Name (FQDN), the pxGrid Server certificate authority is the self-signed certificate in ISE, the same certificate is used for the MNT certificate, and the FMC Server Certificate is the certificate generated in ISE for the pxGrid. Ensure that the checkboxes for Session Directory Topic and SXP Topic are selected. Click Test to verify successful connection, then click Save.

| Firepower Manager<br>System / Integration / Identit                                                                                                    | ment Center Overvie                                                                                                    | w Analysis                                                                | Policies Devices                                                                                                    | Objects                                               | AMP        | Intelligence | Deploy Q 🔮 🌣 🔞 admin 🔻               |
|----------------------------------------------------------------------------------------------------|----------------------------------------------------------------------------------------------------|---------------------------------------------------------------------------|----------------------------------------------------------------------------------------------------|-------------------------------------------------------|------------|--------------|--------------------------------------|
| Cloud Services Realms Id                                                                                                    | dentity Sources High Ava                                                                                                    | ilability eStream                                                         | er Host Input Client                                                                                                    | Smart Soft                                            | ware Manag | er On-Prem   |                                      |
| Lioud Services Realms In<br>Identity Sources<br>Service Type None<br>Primary Host Name/IP Address *<br>Secondary Host Name/IP Address<br>pxGrid Server CA *<br>MNT Server CA *<br>FMC Server Certificate *<br>ISE Network Filter<br>Subscribe To:<br>Control Denotes Texts | Identity Sources     High Ava       Identity Services Engine       192.168.6.150       ISE_Node_FQDN_CA       ISE_Node_FQDN_CA       ISE_FMC_FQDN_CA       ISE_FMC_FQDN_Cert       ex. 10.89.31.0/24, 192.16 | Status<br>Status<br>8.8. + Additio<br>Primary herei - primary herei - pri | connection status:<br>ary host success<br>anal Logs<br>ost:<br>(Srid v2 is enabled                                                                       | Smart Soft                                            | vare Manag | er Un-Prem   | You have unsaved changes Cancel Save |
| SXP Topic<br>* Required Field                                                                                                    | Test                                                                                                    | [INFO]: px<br>com.cisco<br>[INFO]: px<br>com.cisco<br>disabled            | igrid 2.0: account activate<br>igrid 2.0: ISE server repor<br>J.ise.exesion is unsupport<br>igrid 2.0: ISE server repor<br>0.ise.config.profiler is unsu | succeeded<br>is<br>d or disabled.<br>is<br>pported or | OK         |              |                                      |

6. To add the FTD, select **Device > Device Management**, then click **Add.** 

| Little Firepower Management Center Overview Analysis Policies                                                                                              | Devices Objects A                                         | AMP Intelligence                       |          | Deploy Q. 🧔 🔅 🍘 admin▼ |
|----------------------------------------------------------------------------------------------------|-----------------------------------------------------------|----------------------------------------|----------|------------------------|
| View By:         Group         •           All (0)         • Error (0)         • Warning (0)         • Offline (0)         • Normal (0)         • Deployme | Device Management<br>Device Upgrade<br>NAT                | QoS<br>Platform Settings<br>FlexConfig |          | Q, Search Device Add • |
| Name Model                                                                                                    | VPN<br>Site To Site                                       | Certificates                           | Licenses | Access Control Policy  |
| Ungrouped (0)                                                                                                    | Remote Access<br>Dynamic Access Policy<br>Troubleshooting |                                        |          |                        |

7. On the pop-up window, fill in all blanks, with the Host as the IP address of the FTD, a Display Name, and place copy the registration key created earlier to Registration Key. The lab used cisco123 as the registration key. For Access Control Policy, click the drop-down box, then select Create New Policy. Give it a name, description, and ensure Block all traffic is selected as the default action. Click Save.

| New Policy                       |        |
|----------------------------------|--------|
| Name:                            |        |
| Protected Resources              |        |
| Description:                     |        |
| cting resources connected to FTD |        |
| Select Base Policy:              |        |
| None 👻                           |        |
| Default Action:                  |        |
| Block all traffic                |        |
| Intrusion Prevention             |        |
| O Network Discovery              |        |
|                                  |        |
|                                  | Cancel |
|                                  | Ganger |

#### 8. Select FTDv5 for the Performance Tier and click Register.

| Display Name:                                                                                                    |                                                                                                   |                                                                                                    |                                                                                    |
|----------------------------------------------------------------------------------------------------|---------------------------------------------------------------------------------------------------|----------------------------------------------------------------------------------------------------|------------------------------------------------------------------------------------|
| Cisco FTD                                                                                                    |                                                                                                   |                                                                                                    |                                                                                    |
| Registration Key:*                                                                                                    |                                                                                                   |                                                                                                    |                                                                                    |
| •••••                                                                                                    |                                                                                                   |                                                                                                    |                                                                                    |
| Group:                                                                                                    |                                                                                                   |                                                                                                    |                                                                                    |
| None                                                                                                    | •                                                                                                 |                                                                                                    |                                                                                    |
| Access Control Policy:*                                                                                                    |                                                                                                   |                                                                                                    |                                                                                    |
| Protected Resources                                                                                                    | •                                                                                                 |                                                                                                    |                                                                                    |
| Smart Licensing                                                                                                    |                                                                                                   |                                                                                                    |                                                                                    |
| Note: All virtual FTDs require<br>Make sure your Smart Licens<br>It's important to choose the to<br>Click here for information ab                                                                                                    | a perforr<br>sing acco<br>tier that m<br>out the F                                                | ance tier license.<br>nt contains the ava<br>atches the license y<br>D performance-tier                                    | ilable licenses you nee<br>you have in your accour<br>red licensing.               |
| Note: All virtual FTDs require<br>Make sure your Smart Licens<br>It's important to choose the to<br>Click here for information ab<br>Until you choose a tier, your<br>Performance Tier (only for F                                                                                                    | a perform<br>sing account<br>tier that mout the FT<br>FTDv defa<br>TDv 7.0 a                      | ance tier license.<br>nt contains the ava<br>atches the license y<br>D performance-tier<br>ults to the FTDv50<br>d above): | ilable licenses you nee<br>you have in your accour<br>red licensing.<br>selection. |
| Note: All virtual FTDs require<br>Make sure your Smart Licens<br>It's important to choose the to<br>Click here for information ab<br>Until you choose a tier, your<br>Performance Tier (only for FT<br>FTDv5 - Tiered (Core 4 / 8                                                                       | a perforr<br>sing accountier that mout the FT<br>FTDv defi<br>TDv 7.0 a                           | ance tier license.<br>nt contains the ava<br>atches the license y<br>D performance-tier<br>ults to the FTDv50<br>d above): | ilable licenses you nee<br>you have in your accour<br>red licensing.<br>selection. |
| Note: All virtual FTDs require<br>Make sure your Smart Licens<br>It's important to choose the f<br>Click here for information ab<br>Until you choose a tier, your<br>Performance Tier (only for FT<br>FTDv5 - Tiered (Core 4 / 8<br>Malware                                                             | a perforr<br>sing acco<br>tier that m<br>out the F1<br>FTDv defa<br>TDv 7.0 a<br>GB) <del>•</del> | ance tier license.<br>nt contains the ava<br>atches the license y<br>D performance-tier<br>ults to the FTDv50<br>d above): | ilable licenses you nee<br>you have in your accour<br>red licensing.<br>selection. |
| Note: All virtual FTDs require<br>Make sure your Smart Licens<br>It's important to choose the f<br>Click here for information ab<br>Until you choose a tier, your<br>Performance Tier (only for FT<br>FTDv5 - Tiered (Core 4 / 8<br>Malware<br>Threat                                                   | a perforr<br>sing acco<br>tier that m<br>out the FT<br>FTDv def:<br>TDv 7.0 a<br>GB) v            | ance tier license.<br>nt contains the ava<br>atches the license y<br>D performance-tier<br>ults to the FTDv50<br>d above): | ilable licenses you nee<br>you have in your accour<br>red licensing.<br>selection. |
| Note: All virtual FTDs require<br>Make sure your Smart Licens<br>It's important to choose the f<br>Click here for information ab<br>Until you choose a tier, your<br>Performance Tier (only for F<br>FTDv5 - Tiered (Core 4 / 8<br>Malware<br>Threat<br>URL Filtering                                   | a perforr<br>sing acco<br>tier that m<br>out the F1<br>FTDv defa<br>TDv 7.0 a<br>GB) <del>•</del> | ance tier license.<br>nt contains the ava<br>atches the license y<br>D performance-tier<br>ults to the FTDv50<br>d above): | ilable licenses you nee<br>you have in your accour<br>red licensing.<br>selection. |
| Note: All virtual FTDs require<br>Make sure your Smart Licens<br>It's important to choose the f<br>Click here for information ab<br>Until you choose a tier, your<br>Performance Tier (only for F<br>FTDv5 - Tiered (Core 4 / 8<br>Malware<br>Threat<br>URL Filtering<br>Advanced                       | a perforr<br>sing acco<br>tier that m<br>out the FT<br>FTDv defi<br>TDv 7.0 a<br>GB) <del>•</del> | ance tier license.<br>nt contains the ava<br>atches the license y<br>D performance-tier<br>ults to the FTDv50<br>d above): | ilable licenses you nee<br>you have in your accour<br>red licensing.<br>selection. |
| Note: All virtual FTDs require<br>Make sure your Smart Licens<br>It's important to choose the for<br>Click here for information ab<br>Until you choose a tier, your<br>Performance Tier (only for FT<br>FTDv5 - Tiered (Core 4 / 8<br>Malware<br>Threat<br>URL Filtering<br>Advanced<br>Unique NAT ID:+ | a perforr<br>sing acco<br>tier that m<br>out the FT<br>FTDv def:<br>TDv 7.0 a<br>GB) •            | ance tier license.<br>nt contains the ava<br>atches the license y<br>D performance-tier<br>ults to the FTDv50<br>d above): | ilable licenses you nee<br>you have in your accour<br>red licensing.<br>selection. |
| Note: All virtual FTDs require<br>Make sure your Smart Licens<br>It's important to choose the to<br>Click here for information ab<br>Until you choose a tier, your<br>Performance Tier (only for FT<br>FTDv5 - Tiered (Core 4 / 8<br>Malware<br>Threat<br>URL Filtering<br>Advanced<br>Unique NAT ID:+  | a perform<br>sing account<br>tier that mout the FT<br>FTDv defa<br>TDv 7.0 a<br>GB) v             | ance tier license.<br>nt contains the ava<br>atches the license y<br>D performance-tier<br>ults to the FTDv50<br>d above): | ilable licenses you nee<br>you have in your accour<br>red licensing.<br>selection. |
| Note: All virtual FTDs require<br>Make sure your Smart Licens<br>It's important to choose the f<br>Click here for information ab<br>Until you choose a tier, your<br>Performance Tier (only for F<br>FTDv5 - Tiered (Core 4 / 8<br>Malware<br>Threat<br>URL Filtering<br>Advanced<br>Unique NAT ID:+    | a perform<br>sing account<br>tier that mout the FT<br>FTDv defa<br>TDv 7.0 a<br>GB) v             | ance tier license.<br>nt contains the ava<br>atches the license y<br>D performance-tier<br>ults to the FTDv50<br>d above): | ilable licenses you nee<br>you have in your accour<br>red licensing.<br>selection. |

9. The final setup required is to add a virtual interface. On the Device Management page, click the **Interfaces** tab if it is not already added, then click **Add Interfaces** on the left side of the screen.
Then select **Bridge Group Interface**. Here we selected one interface for each side of the transparent connection, then on the IPv4 tab assigned an IP address. The click **OK**.

| Interfaces IPv4 IPv6                                     |       |                     |   |
|----------------------------------------------------------|-------|---------------------|---|
| Description:                                             | _     |                     |   |
| Bridge between protected and<br>unprotected on LAN_Stuff |       |                     |   |
| Bridge Group ID *:                                       |       |                     |   |
| 1                                                        |       |                     |   |
| (1 - 250)                                                | - (50 |                     |   |
| Available Interfaces C                                   |       | Selected Interfaces |   |
| Q Search                                                 |       | GigabitEthernet0/1  | Ì |
| GigabitEthernet0/0                                       | Add   | GigabitEthernet0/4  | Ĩ |
| GigabitEthernet0/2                                       |       |                     |   |
| GigabitEthernet0/3                                       |       |                     |   |
| GigabitEthernet0/5                                       |       |                     |   |
| GigabitEthernet0/6                                       |       |                     |   |
| GigabitEthernet0/7                                       |       |                     |   |
| L                                                        |       |                     |   |

#### 2.4 Radiflow iSID

We implemented the utility cyber monitoring element of the reference architecture using Radiflow iSID. iSID is a passive monitoring, analysis, and detection platform that can be provided as either a physical or logical appliance. iSID learns the basic topology and behavior of the industrial control devices on the networks that it monitors. A typical deployment places an iSID appliance at a central location on the utility network and deploys iSAP smart collectors to various locations of interest on the utility network. In the example solution, for example, we could have placed smart collectors at UMD and in the NCCOE lab. To simplify the NCCOE lab example solution, a single virtual appliance was deployed in the NCCOE lab that acts as both the analysis and detection engine and the network collector.

iSID allows the utility operator to see all devices connected to the utility network, detect anomalous behavior on the network, and detect policy violations in communications occurring over the network. This information is made available to utility cyber analysts both through a collection of dashboards and through syslog data that can be collected by a Security Information and Event Management (SIEM) system.

In the NCCoE example solution, iSID was placed on the utility virtual network (vLAN) between the distribution ops systems and the utility GW. This placement provides information about traffic bound for the microgrid network from the utility network. Sensors could also be placed between the utility GW and the front-end processor.

# 2.4.1 Radiflow iSID Installation and Configuration

This section discusses the Radiflow iSID installation and configuration procedures.

#### Setup a Radiflow Installation Manager (RIM) Server

1. Create a Radiflow virtual machine (VM) using CentOS 1708 minimal International Standards Organization (ISO) file – CentOS-7-x86\_64-Minimal-1708.iso.

| Datastores                           | Contents                              | Information                      |
|--------------------------------------|---------------------------------------|----------------------------------|
| > 🛄 .dvsData                         | CentOS-8.1.1911-x86_64-dvd1.iso       | Name: Radiflow CentOS-7-x86_64   |
| > 🛅 .naa.600601602ec03d00565f0e1.    | 🕞 debian-live-9.4.0-amd64-gnome.iso   | Minimal-1708.iso<br>Size:792 MB  |
| > 🛅 .sdd.sf                          | FreeBSD-11.0-RELEASE-amd64-dvd1.iso   | Modified:08/18/2020, 11:38:31 AM |
| > 🚞 .vSphere-HA                      | ali-linux-2017.1-amd64.iso            | Encrypted: No                    |
| > 🛄 hh                               | [a] Inuxmint-17.3-cinnamon-64bit.iso  |                                  |
| > 🛅 IIOT_BASE_pfSense                | pfSense-CE-2.4.4-RELEASE-p3-          |                                  |
| > 🛅 IIOT_UbuntuServer_PV_Array       | amd64.iso                             |                                  |
| > 🛅 ISE-2.6.0.156-virtual-SNS3615-SN | Radiflow CentOS-7-x86_64-Minimal-     |                                  |
| C ISOs                               | 1708.iso                              |                                  |
| > Management Syslog Aggregator       | bubuntu-18.04.3-live-server-amd64.iso |                                  |
| > 🛅 New Virtual Machine              | Xage-Custom-Ubuntu.iso                |                                  |
| > 🛅 TESTIOT                          |                                       |                                  |
| > 🛅 Xage Gateway                     |                                       |                                  |
| SDS_LV_S_L0110_215                   |                                       |                                  |
| > 🛅 .dvsData                         |                                       |                                  |

- 2. Once the VM is up, use it to download the RIM from the download site.
- 3. Download the file from the website for install.

We downloaded the file on the TEST machine, and then secure copied it to the Radiflow machine we created. Inside the Radiflow VM, files are uploaded into the 'radiflow' directory in the radiflow home directory (*cd/radiflow*). The files include iSID latest version – *isid-5.7.7.13.5-0.tar*, Radiflow Installation Manager (RIM) – *rim-5.7.7.13-0.tar* and iSID Signature file - *isid-5.7.7.13.5.signature.txt* – needed for installing iSID using RIM.

```
[radiflow@localhost radiflow]$ ls
isid-5.7.7.13.5-0.tar isid-5.7.7.13.5.signature.txt rim-5.7.7.13-0 rim-5.7.7.13-0.tar
```

4. Extract RIM and run it.

```
tar -xvf rim-5.7.7.13-0.tar
```

| $\mathbf{cd}$ | rim | -5. | 7 | .7 | .1 | 3- | 0 |
|---------------|-----|-----|---|----|----|----|---|
|---------------|-----|-----|---|----|----|----|---|

su root

./start.sh

| [radiflow@localhost rim-5.7.7.13-0]\$ lsdependenciesrim_configure.pyrim-5.7.7.13-0.x86_64.rpmrim_install.sh | rim-scripts-5.7.7.13-0.x86_64.rpm start.sh<br>scripts |
|----------------------------------------------------------------------------------------------------|-------------------------------------------------------|
| Radiflow iSID                                                                                               | Enforce US Keyboard Layout                            |
| MAIN-MEI                                                                                                    |                                                       |
| 1) Configure Radiflow Installa<br>2) Upgrade Radiflow Installat<br>8) Exit                                  | ntion Manager<br>ion Manager                          |
| Please enter choice: 1<br>Please define: IP, Subnet, Network<br>Enter IPv4 address in format: <8-25         | Interface and Gateway:<br>55>.<0-255>.<0-255>.        |
|                                                                                                    |                                                       |
|                                                                                                    |                                                       |

- 5. Enter 1 to configure the RIM server with the following:
- IP address: 192.168.3.108
- Subnet mask: 255.255.255.0
- Gateway: 192.168.3.1
- Interface name: ens192

#### Access and Test the RIM and iSID User Interface

1. To access the RIM, open a web browser from the TEST VM (192.168.3.101) and navigate to the RIM server at https:192.168.3.108/rim.

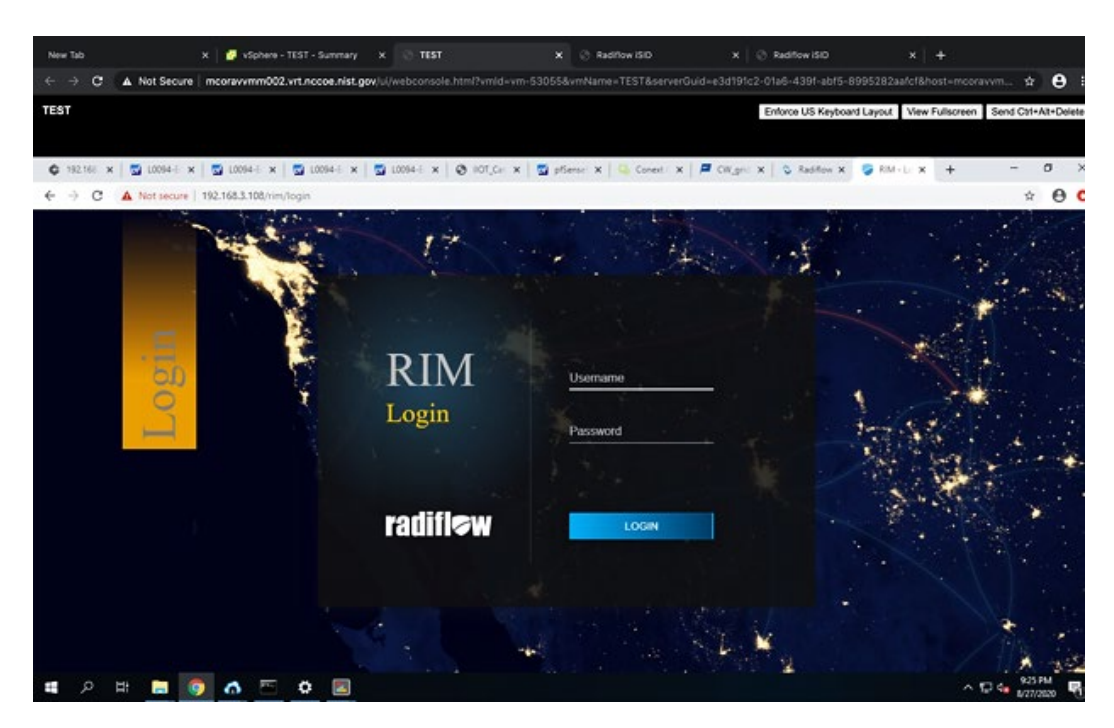

2. To get access inside the RIM user interface login, enter the username and password:

| Password: Secured1492                                                                                                    |                                                                                                    |                |
|----------------------------------------------------------------------------------------------------|----------------------------------------------------------------------------------------------------|----------------|
| (0.1111.112) x   30 L054-EdgeFi x   30 L054-EdgeFi x   30 L054-EdgeFi x   30 L     (0.04-EdgeFi x   30 L     (0.141-000) x   102.1462.1302.11m | 1094 dapili x   🎯 ICT, Catayoli x   💆 ptersellano: x   🖧 Cover Candi: x   🛱 CW, pid on 11. x   🖓 Institue 🛛 x 🦃 RM | x + - ⊅<br>☆ ⊖ |
| Radiflow Installation Manager 57733                                                                                                    |                                                                                                    | English        |
|                                                                                                    | BROWSE<br>No image choisen                                                                                         |                |
| Uploaded Images                                                                                                    |                                                                                                    |                |
|                                                                                                    | No uploaded images to show                                                                                         |                |
|                                                                                                    |                                                                                                    |                |
| Installed Products                                                                                                    |                                                                                                    |                |
|                                                                                                    | No installed products to show                                                                                      |                |
|                                                                                                    |                                                                                                    | 1941.04        |

Inside this TEST machine, we have the files isid-5.7.7.13.5-0.tar and iSID Signature file isid-5.7.7.13.5.signature.txt

3. Click **Browse** and select the *isid-5.7.7.13.5-0.tar*.

Username: radiflow

4. Click **Add signature file** and select *isid-5.7.7.13.5.signature.txt*, then click **Upload**.

| adifiow Installation Manager 5.7.7.13                                                                                                    |                                                                                                    | En      |
|----------------------------------------------------------------------------------------------------|----------------------------------------------------------------------------------------------------|---------|
|                                                                                                    | BROWSE                                                                                                    |         |
|                                                                                                    | isid 5.7.7.13.5.0.tar                                                                                                    |         |
|                                                                                                    | SIGNATURE                                                                                                    |         |
|                                                                                                    | <b>O</b>                                                                                                    |         |
| Uploaded Images                                                                                                    |                                                                                                    |         |
|                                                                                                    | No uploaded images to show                                                                                                    |         |
|                                                                                                    |                                                                                                    |         |
|                                                                                                    |                                                                                                    |         |
|                                                                                                    |                                                                                                    |         |
|                                                                                                    |                                                                                                    |         |
| Installed Products                                                                                                    |                                                                                                    |         |
| Installed Products                                                                                                    |                                                                                                    |         |
| Installed Products                                                                                                    | No installed products to show                                                                                                    |         |
| Installed Products                                                                                                    | No installed products to chour<br>2 Millioff: x   @ Millionys): x   2 Millionis: x   @ CrestCenii: x   # Critystan II: x   © Easter x   @ Mi                                                                                                    | 1 × + - |
| Installed Products           88.102         x           ©         Motorecupility           X         ©           Motorecupility         1004-Experim                                                                                                    | No installed exectuate to chour<br>∑ 1004669/11 x   © 107(aniyati x   ∑ plenetiliati x   © ConetConti x   ₽ Orighton 11 x   © Addex - x © An                                                                                                    | · × + - |
| Installed Products           #1310: x   ]: 1004 Experi: x   ]: 1004 Experi: x   ]           C         A Net securi: 192168.3100 km           adiflow Installation Manager         \$22.73                                                                                                    | No installed products to show<br>∑ 2004/apri: x   ⊘ 105,Canyol: x   ∑ pleneties: x   ⊆ CaretCend: x   ∉ Cargorin 11: x   S Antee                                                                                                    | a x + - |
| Installed Products           INSTALLED Products           INSTALLED PRODUCTS           INSTALLED PRODUCTS | Na inatallad nraduato to chour<br>2 10046gef: x   @ 107.Canyati x   2 pSenetlies: x   0 ConetCani: x   ₽ Cit.getos 1 x   0 Kather, x © Kh                                                                                                    | e x + - |
| Installed Products                                                                                                    | No installod osodusto to obour<br>© 10044594% x   ⊙ 107,Caniyati x   © pšenetijati x   © ConetConti x   ₽ Orighton M x   © Audrex x © Au<br>BROWSE<br>Ind 5.7.7.13.5 0 tar                                                                                                    | a x + - |
| Installed Products           Installed Products           Installed Products | No installed products to about<br>2 1004-logifi x 2 Inf.congeti x 2 prevetions x 2 ConstConti x 2 Congetion 11 x 3 Rather x 3 for<br>BROWSE                                                                                                    | a x + - |
| Installed Products                                                                                                    | No installed products to show<br>2 00946gefr x 0 107.Conyati x 2 pferetiles: x 0 CorerConti x 7 Corgetor 11 x 2 Taster x 8 M<br>BROWSEL<br>Bod 5 77 713.5 0 far<br>SidukTuric<br>Upload Image                                                                                                    | i x + - |
| Installed Products                                                                                                    | No installed exectuate to chour<br>2 U00445pth x O I01,Canyati x Prevetient x O CoverConti x Corgetenti x C Addrew x A<br>BIO0455pth x O I01,Canyati x Prevetient x O CoverConti x C Corgetenti x C Addrew x A<br>BIO04577-13-3 0 tar<br>BIO04577-13-3 0 tar<br>BIO04577-13-3 0 tar<br>BIO04577-13-3 0 tar<br>BIO04577-13-3 0 tar<br>BIO04577-13-3 0 tar                                                                                                    | a x + - |
| Installed Products                                                                                                    | No installed products to show<br>Developer x @ not_convert x @ preveloper x @ Convertional x @ Convertional x     | a x + - |
| Installed Products                                                                                                    | No installed products to show<br>S 1004 days? X O 105 Conycel X S reserved x Const Const X Congress 1 X S Rather X O 10<br>BROWSE<br>Bud 3 77 13 5 0 tor<br>Successful<br>Upload Image<br>Uploading in progress. Please wait<br>O<br>1004                                                                                                    | r x + - |
| Installed Products                                                                                                    | No installed exectivate to chour<br>totate the installed exectivate to chour<br>totate in a second of the installed exectivate to chour<br>totate in a second of the installed of the installed of the | a x + - |
| Installed Products                                                                                                    | No installed products to obsur<br>2 0094499ff × O IOCONNEL × Premetives × Constant × Congress 11 × Constant × © Autor × © Autor     | a x + - |
| Installed Products                                                                                                    | No installed products to show:<br>D09449pt* X  IO9Convet: X  Perediant X  Corrected: X  Corrected: X      | a x +   |

5. Successfully uploaded the image.

| ← → C ▲ Not secure   192.168.3.108/rim |                          |                                             | <b>☆ Θ</b> |
|----------------------------------------|--------------------------|---------------------------------------------|------------|
| Radiflow Installation Manager          | 5.7.7.13                 |                                             | English    |
|                                        | No ir                    | iROWSE<br>mage chosen                       |            |
| Uploaded Images                        |                          |                                             |            |
|                                        |                          | Isid                                        |            |
|                                        | Version:<br>Uploaded on: | 5.7.7.13.5<br>Aug 30, 2020, 21:39:44<br>👲 盲 |            |
|                                        |                          |                                             |            |

6. Install the uploaded image.

**Note:** If you configured the RIM server from step 6 above, then there is no need to reconfigure.

| ← → C ▲ Not secure   192.168.3.108/rim |                            |       |
|----------------------------------------|----------------------------|-------|
|                                        | isid                       |       |
|                                        | × Configuration            | APPLY |
|                                        |                            |       |
| Installed Product                      | ens192                     |       |
|                                        | 192.168.3.108              |       |
|                                        | For example: 172.24.48.196 |       |
|                                        | Subnet mask *              |       |
|                                        | 255.255.255.0              |       |
|                                        | For example: 255.255.255.0 |       |
|                                        | Gateway *                  |       |
|                                        | 192.168.3.1                | v     |

Product installation window:

|                       | Enforce US Keyboard                                                                                                    | d Layout Send |
|-----------------------|----------------------------------------------------------------------------------------------------|---------------|
|                       |                                                                                                    |               |
| 192.161 🗙   🚮 L0094-1 | x   💆 L0094-i x   💆 L0094-i x   💆 L0094-i x   🚱 IIOT_Ci x   💆 pfSensi x   🤤 Conext x   🖊 CW_gri x   💸 Radific x   🦻 RIM - x                                 |               |
| → C ▲ Not sec         | ure   192.168.3.108/rim                                                                                                    |               |
|                       | isid                                                                                                    |               |
|                       | Product installation                                                                                                    | ^             |
|                       | r router instantation                                                                                                    |               |
|                       | Helder Md F 77 105 A-06 Character to be been lind                                                                                                    |               |
|                       | Marking isid-5.7.7.13.5-0.x86_64.rpm to be installed<br>Examining isid-prerequisites-scripts-5.7.7.13.5-0.x86 64.rpm: isid-prerequisites-scripts-5.7.7.13.5 |               |
|                       | isid-prerequisites-scripts-5.7.7.13.5-0.x86_64.rpm: does not update installed package.                                                                      |               |
|                       | Examining isid-scripts-5.7.7.13.5-0.x86_64.rpm: isid-scripts-5.7.7.13.5-0.x86_64                                                                            |               |
|                       | Resolving Dependencies                                                                                                    |               |
| Install               | > Running transaction check                                                                                                    |               |
|                       | > Package isid.x86_64 0:5.7.7.13.5-0 will be installed                                                                                                    |               |
|                       | Dependencies Resolved                                                                                                    |               |
|                       |                                                                                                    |               |
|                       | Package Arch Version Repository Size                                                                                                    |               |
|                       | Installing:                                                                                                    |               |
|                       | isid x86_64 5.7.7.13.5-0 /isid-5.7.7.13.5-0.x86_64 2.3 G                                                                                                    |               |
|                       | Transaction Summary<br>Installation is in progress, please wait                                                                                             |               |
|                       | Install 1 Package                                                                                                    |               |
|                       | Total size: 2.3 G                                                                                                    | × 1           |

7. Once the installation is complete, the installed iSID image displays.

| C A Not secure 192.168.3.108/rim |                                                            |  |
|----------------------------------|------------------------------------------------------------|--|
| Uploaded Images                  |                                                            |  |
|                                  | isid                                                       |  |
|                                  | Version: 5.7.7.13.5<br>Uploaded on: Aug 30, 2020, 21:39.44 |  |
|                                  |                                                            |  |
| Installed Products               |                                                            |  |
|                                  | isid                                                       |  |
|                                  | Version: 5.7.7.13.5<br>Modified: Aug 30, 2020, 21:42:41    |  |
|                                  |                                                            |  |

8. Run an installed iSID image, click **Finish** when it is complete.

|                                                                                                    |                                                                                                    | isid      |  |
|----------------------------------------------------------------------------------------------------|----------------------------------------------------------------------------------------------------|-----------|--|
|                                                                                                    | Produ                                                                                                    | ıct start |  |
| starting product<br>marked rf-db-storage-manage<br>marked rf-db-storage-manage<br>marked rf-clean-continues to<br>marked rf-clean-continues to<br>marked rf-remote-firewalls-m<br>marked rf-rule-manager to be<br>marked rf-cyber-attack-baseli<br>marked rf-cyber-attack-baseli<br>marked rf-system-manager to<br>marked rf-system-manager to | er to be active<br>ve<br>be active<br>lanager to be active<br>to be active<br>active<br>active<br>o be active<br>to be active<br>active<br>be active<br>be active<br>active<br>be active<br>be active<br>be active<br>be active<br>be active<br>be active |           |  |

- 9. Test the installed and running iSID.
- 10. Navigate to https://192.168.3.108/isid\_to enter the activation key:
- 11. Contact Radiflow to get the license and enter the license key and select Activate. We need to enter: E7ICAMY8.

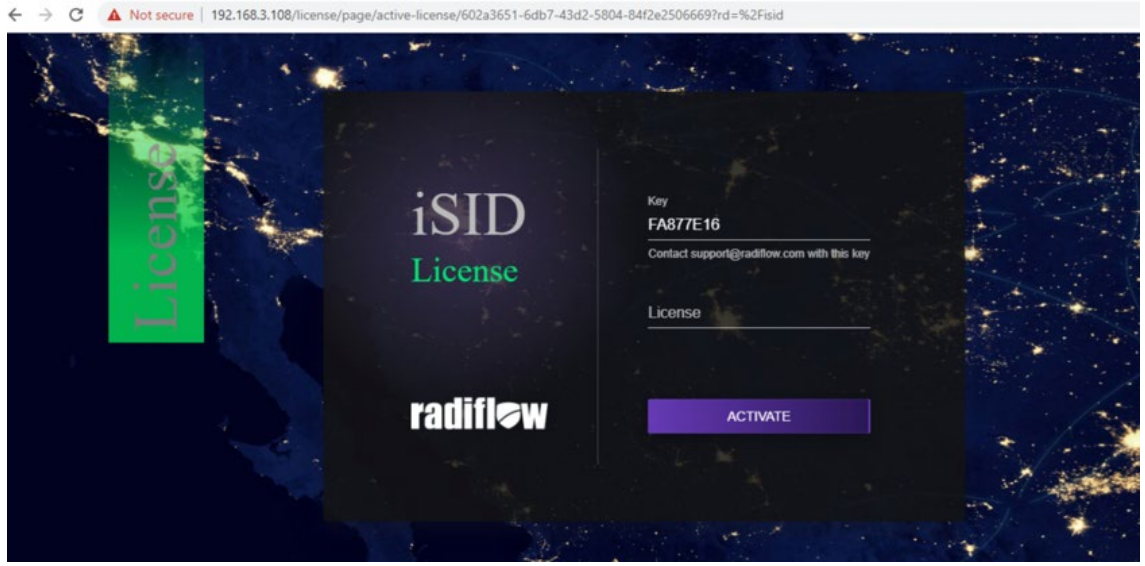

- 12. Enter the following credentials for iSID:
- Username: radiflow
- Password: safe@Rad1flow

13. View the Radiflow iSID web application.

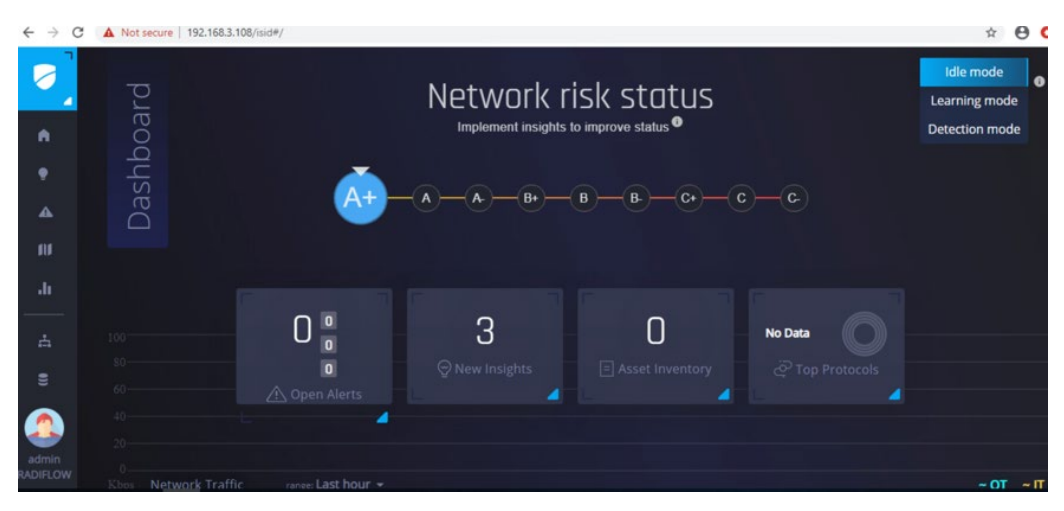

Figure 2-4 shows the location of Radiflow iSID in the example solution.

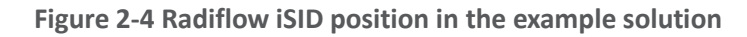

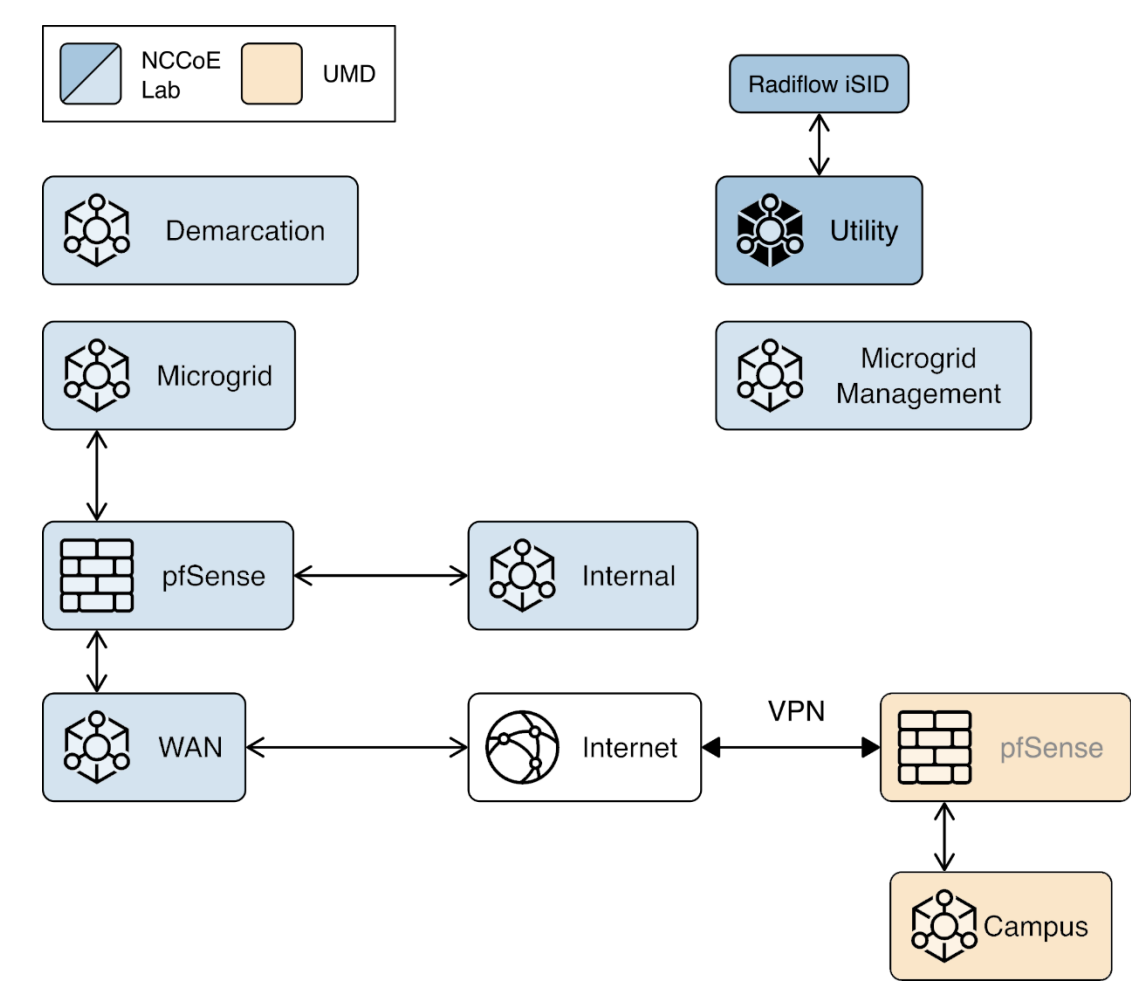

# 2.5 Spherical Analytics Immutably <sup>™</sup>

We implemented the command register element of the reference architecture using the Spherical Analytics Immutably service. Immutably receives records of information exchanges from the distribution ops systems, the front-end processor, and the microgrid master controller. It digitally signs the records, augments them with information from notaries providing time stamps and source information, and places them on a distributed ledger. This ledger provides an immutable audit trail of information exchanges between the utility and microgrid DER devices.

The records in the ledger are cryptographically chained together to provide tamper detection. The utility and all participating microgrid operators can read and verify the audit trail maintained by the Immutably distributed ledger.

# 2.5.1 Spherical Analytics Immutably Installation and Configuration

Immutably is a software-as-a-service product and no installation was required. We developed three pieces of software to send data to Immutably. The source for this software is provided in Appendix B.

The records are sent using an Immutably representational state transfer (REST) application programming interface.

# 2.6 Sumo Logic

Sumo Logic provides a cloud-based SIEM capability for analyzing and visualizing security information and events that implement the data analysis and visualization elements of the reference architecture. Sumo Logic data analytics and visualization are software-as-a-service products. No installation was required for the analytic and visualization services. Figure 2-5 shows Sumo Logic's role in the reference architecture.

Figure 2-5 Sumo Logic Role in the Example Solution

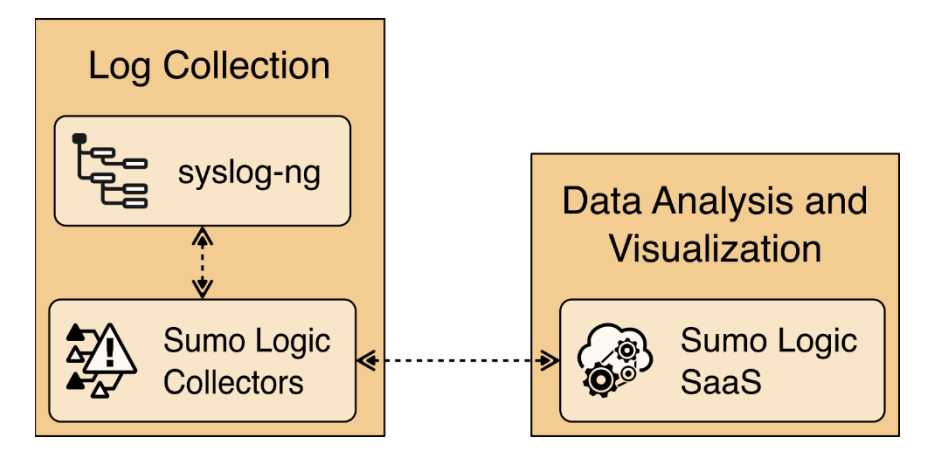

# 2.6.1 Sumo Logic syslog Collector Installation

We installed the Sumo Logic syslog collector on a Linux system to send syslog data to Sumo Logic for analysis. The Sumo Logic collector provides one of the two parts that make up the log collection element of the reference architecture. We combined the Sumo Logic syslog collector with the open-source version of syslog ng to create the log collector element of the reference architecture.

- 1. We set up an Ubuntu Linux VM and installed the collector using a command provided by Sumo Logic:
  - a. sudo wget "https://collectors.us2.sumologic.com/rest/download/linux/64" -O
     SumoCollector.sh && sudo chmod +x SumoCollector.sh && sudo ./SumoCollector.sh && chmod +x SumoCollector.sh

sumologic@management-collector:~\$ ls SumoCollector.sh sumologic@management-collector:~\$

- 2. Next, an authentication method is required to get the access key and access ID or installation token strings from the Sumologic account, which will be used to register installed collectors. Navigate to **Preferences** from the menu options.
  - a. Click Add Access Key and add a username for your collector.

b. Click Create Key to see the access ID and Access Key you created.

#### Success!

Store this access ID and access key in a secure location. They won't be available again once you close this screen.

Access keys are associated with your Sumo Logic login. Do not share your access keys. You can deactivate, reactivate, and delete access keys on the Preferences page.

| sumdTJEmwzgHim                                              | Сору |
|-------------------------------------------------------------|------|
| Access Key                                                  | Copy |
| xL9zOgFh9oh6tHklun4VRpB1iOxgzxkLDAgAPe1fZulNNxDdC2K2x0otAhg | Сору |
| -                                                           |      |
|                                                             | Done |

#### 3. Run the command:

 a. sudo ./SumoCollector.sh -q -Vsumo.accessid=<accessId> -Vsumo.accesskey=<accessKey> -Vsources=<filepath>

| sumologic@management-collector:~\$ sudo ./SumoCollector.sh –q –Vsumo.accessid=sumdTJEmwzgHim –Vsumo.a<br>ccesskey=xL9z0gFh9oh6tHklun4VRpB1i0xgzxkLDAgAPe1fZuINNxDdC2K2x0otAhgNBotO |
|----------------------------------------------------------------------------------------------------|
| Unpacking JRE                                                                                                    |
| Starting Installer                                                                                                    |
| The installation directory has been set to /usr/local/SumoCollector.                                                                                                    |
| 2021–07–28 20:13:35,055 main WARN The bufferSize is set to 8192 but bufferedIo is false: false                                                                                     |
| Extracting files                                                                                                    |
| Finishing installation                                                                                                    |
| sumologic@management-collector:~\$                                                                                                    |
|                                                                                                    |
| 이 방법을 하는 것이 같은 것이 같이 있는 것이 같이 있는 것이 같이 많이 많이 많이 많이 많이 많이 많이 많이 많이 많이 많이 많이 많이                                                                                                    |

Figure 2-6 shows the location of Sumo Logic collectors and Sumo Logic Software as a Service in the example solution.

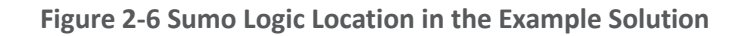

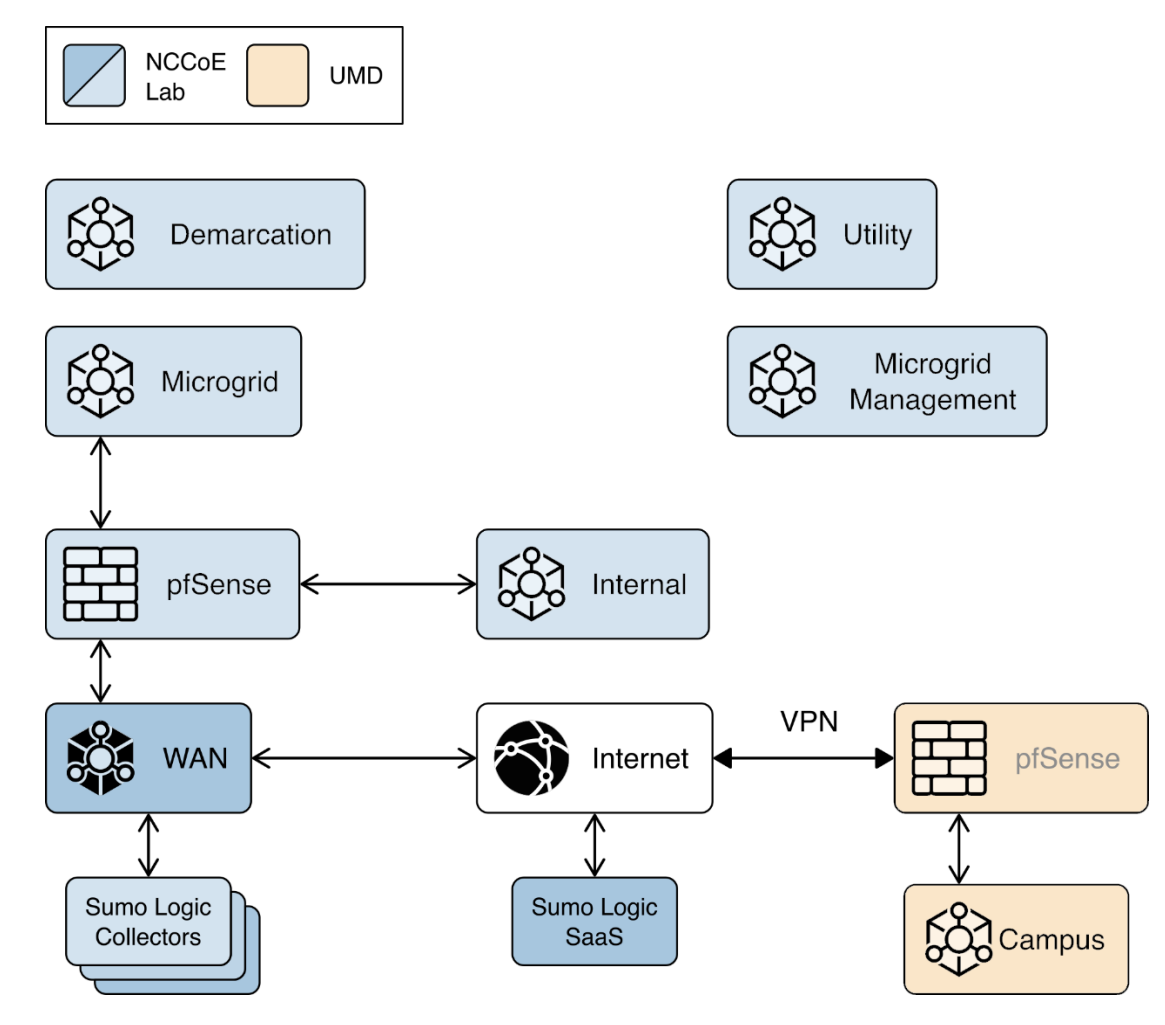

# 2.6.2 Configuring Sources for syslog Collectors

For each installed collector, we are using Syslog or remote file as our source type. Each product's log data goes to a syslog aggregator, implemented with Syslog ng, before reaching the Sumo Logic collector. Installation and configuration guide for Syslog-ng is described in <u>Section 2.10</u>.

- 1. Navigate to Manage Data > Collection on the Collector menu.
- 2. Click Add Source for Collector management-collector.

|                                          |         |           |  | Sources | Last nour | messages |                                   |
|------------------------------------------|---------|-----------|--|---------|-----------|----------|-----------------------------------|
| <ul> <li>management-collector</li> </ul> | Healthy | Installed |  | None    | None      |          | Add   Edit   Delete<br>Add Source |
|                                          |         |           |  |         |           |          | Add Script Action                 |
|                                          |         |           |  |         |           |          |                                   |

3. Select the **Remote File** source and provide the following information for source and destination:

- a. Name: management-aggregator
- b. Host: 193.168.20.116
- **c. Port:** 22
- d. Path Expression: cd /var/log/syslog-ng/logs.txt

| Source Type     | Remote File                                                                           |                                                                |                       |                   |
|-----------------|---------------------------------------------------------------------------------------|----------------------------------------------------------------|-----------------------|-------------------|
| Name*           | management-aggregator                                                                 |                                                                |                       |                   |
|                 | Maximum name length is 1                                                              | 28 characters.                                                 |                       |                   |
| Description     |                                                                                       |                                                                |                       | 1.                |
| Host*           | 192.168.20.116                                                                        |                                                                |                       |                   |
| Port*           | 22                                                                                    |                                                                |                       |                   |
| ath Expression* | /var/log/syslog-ng/logs.tx                                                            | ι                                                              |                       |                   |
|                 | Absolute path expression to<br>For example: /var/log/mes<br>\\hostname\path\to\direct | o one or more files the So<br>sages or /var/log/*.log o<br>ory | ource should tail.    |                   |
|                 | Collection should begin                                                               | 07/28/2021 4:20:2                                              | 1 PM 🗸                |                   |
|                 | (starts approx. at 07/28/20                                                           | 21 4:20:21 PM)                                                 |                       |                   |
| ource Category  |                                                                                       |                                                                |                       |                   |
|                 | Category metadata to use I<br>data is queried using the '_s                           | ater for querying, e.g. pro<br>sourceCategory' key nam         | d/web/apache/ac<br>e. | ccess . This      |
| Fields          | +Add Field                                                                            |                                                                |                       |                   |
| Credentials     | <ul> <li>Username and Passweight</li> </ul>                                           | ord 🔿 Local SSH Con                                            | fig                   |                   |
| Username*       | administrator                                                                         |                                                                |                       |                   |
| Password*       |                                                                                       |                                                                |                       |                   |
| dvanced Optio   | ons for Logs                                                                          |                                                                |                       |                   |
| rocessing Rule  | es for Logs                                                                           |                                                                | What are P            | Processing Rules? |
|                 |                                                                                       |                                                                | <b>a</b> 1            |                   |

#### 4. Click Save.

| Name                                     | Health    | Туре      | Status | Source Category | Sources | Last Hour | Message | s                       |
|------------------------------------------|-----------|-----------|--------|-----------------|---------|-----------|---------|-------------------------|
| <ul> <li>management-collector</li> </ul> | 🔵 Healthy | Installed |        |                 | 1       |           | 300,6   | 7 Add   Edit   Delete 🚺 |
| management-aggregator<br>Remote File     | Healthy   |           |        |                 |         |           |         | Edit   Delete 🚺         |

We configured four collectors, one for each of the eight networks used in the example solution, microgrid, microgrid management, demarcation, and utility. This configuration is shown below.

| <b>_</b>                                  |                          |                   |                | Setup       |          | Conectors Autometrici Accessiters 104 |
|-------------------------------------------|--------------------------|-------------------|----------------|-------------|----------|---------------------------------------|
| Show: Installed Collectors                | Show up to: 10 collector | rs 🗸 Expan        | nd: All   None |             |          | C < Page: 1 of 1                      |
| Name                                      | Health Type              | Status Source Cat | tegory Source: | s Last Hour | Messages |                                       |
| <ul> <li>Demarcation_Collector</li> </ul> | Healthy Installed        |                   | 1              | munhil      | 534      | Add   Edit   Delete                   |
| Demarcation-aggregator<br>Remote File     | Healthy                  |                   |                |             |          | Edit   Delete                         |
| <ul> <li>Management_Collector</li> </ul>  | Healthy Installed        |                   | 1              | unnun       | 112      | Add   Edit   Delete                   |
| Management-aggregator<br>Remote File      | Healthy                  |                   |                |             |          | Edit   Delete                         |
| <ul> <li>Microgrid_Collector</li> </ul>   | Healthy Installed        |                   | 1              | <u> </u>    | 39,389   | Add   Edit   Delete                   |
| Microgrid-aggregator<br>Remote File       | Healthy                  |                   |                |             |          | Edit   Delete                         |
| <ul> <li>Utility_Collector</li> </ul>     | Healthy Installed        |                   | 1              | None        |          | Add   Edit   Delete                   |
| Radiflow ISID<br>Syslog                   | Healthy                  |                   |                |             |          | Edit   Delete                         |

# 2.7 TDi Technologies ConsoleWorks

TDi Technologies ConsoleWorks serves as a "jump box" to control privileged user access to the management interfaces of Cisco ISE and Cisco Cyber Vision. ConsoleWorks maintains the credentials used to access the dedicated management interfaces of these products. Privileged users have credentials that allow them to access ConsoleWorks. ConsoleWorks uses "user profiles" to define the management interfaces that each privileged user is allowed to access, and the credentials used to access that interface. ConsoleWorks authenticates authorized users to product management interfaces and records all privileged user actions in an audit trail.

# 2.7.1 Console Works Installation and Configuration

Create a virtual machine running Centos 7.5 with one network interface, dynamic host configuration protocol disabled, and an IP address 192.168.20.109, then:

Download the installation kit from the TDi website at <u>http://support.TDitechnologies.com</u>. A
username and password are required. Contact TDi Support at <u>support@TDitechnologies.com</u> to
request a username and password. You will also need a unique link from TDi Technologies for
the ConsoleWorks License ZIP file. Download this file (do not unzip it) to your chosen directory.

| Console Wo                                                                                                    | rks.                                                                                                    | technologies                                                                                                    |
|----------------------------------------------------------------------------------------------------|----------------------------------------------------------------------------------------------------|----------------------------------------------------------------------------------------------------|
|                                                                                                    | Support Knowledge Base Videos Online Help                                                                                                    |                                                                                                    |
| Latest<br>ConsoleWorks<br>5.3-1u6<br>IMPORTANT NOTICE<br>Security Update Bulletin<br>For existing customers current<br>on their maintenance and<br>support, the ConsoleWorks<br>server kits, command-line<br>clients, and Release Notes can<br>be downloaded from the<br>fellowine Inter: | Home                                                                                                    | HOW TO GET HELP<br>Contact TDi support with your<br>questions via telephone, fax,<br>web, or email.<br>Email:<br>support@tditechnologies.com<br>Web:<br>Report a Problem<br>Phone:<br>+1.972.881.1553 or<br>+1.800.695.1258 |
| Server Kits     CW SSH CLI     Client Kits     Release Notes     Product Documentation                                                                                                    | Server Requirements (Linux):<br>SECURITY UPGRADE NOTICE<br>64-bit Redhat Linux 7.5, and later, and Redhat Linux 8.0 and later.<br>(corresponding 64-bit versions of CentOS distributions)<br>» GPG Signature Help » need help? » need IEMs? » other downloads | Fax:<br>+1.972.424.9181<br>IMPORTANT NOTICE!<br>Support for ConsoleWorks 3.7<br>(3.7-0u0-3.7-0u5) and earlier<br>ended on May 7, 2010.                                                                                      |

- 2. Create a directory to contain the ConsoleWorks installation files: \$mkdir -p temp/conworks.
- 3. Inside the new directory, run the install script: \$sudo ./cw\_install.sh.

| [nccoe@localhost Redhat_CentOS_8]\$ pwd<br>/home/nccoe/temp/conworks/Redhat_CentOS_8<br>[nccoe@localhost Redhat_CentOS_8]\$ ls<br>ConsoleWorksSSL-5.3-1U6.el8.signed.x86_64.rpm cw_install.sh<br>[nccoe@localhost Redhat_CentOS_8]\$ sudo ./cw_install.sh |
|----------------------------------------------------------------------------------------------------|
| ConsoleWorks is not currently installed                                                                                                    |
| ConsoleWorks installation/upgrade file found. Installation may take<br>several minutes depending on hardware and current software.                                                                                                    |
| <pre>Install /home/nccoe/temp/conworks/Redhat_CentOS_8/ConsoleWorksSSL-5.3-1U6.el8.signed.x86_64.rpm ? [Y]:</pre>                                                                                                    |

4. Follow the installer script to select the previously downloaded license file.

|             | Select TDi Licenses zip file | 1 |
|-------------|------------------------------|---|
| Directories | Files                        |   |
|             | NIST_21060103.ZIP            |   |
|             |                              |   |
|             |                              |   |
|             | 82%                          |   |
| //Download  | is/                          |   |
|             | < OK > < Back >              | - |

5. Follow the prompts to add an invocation, configure the firewall, install the Graphical Gateway, and any other network management settings.

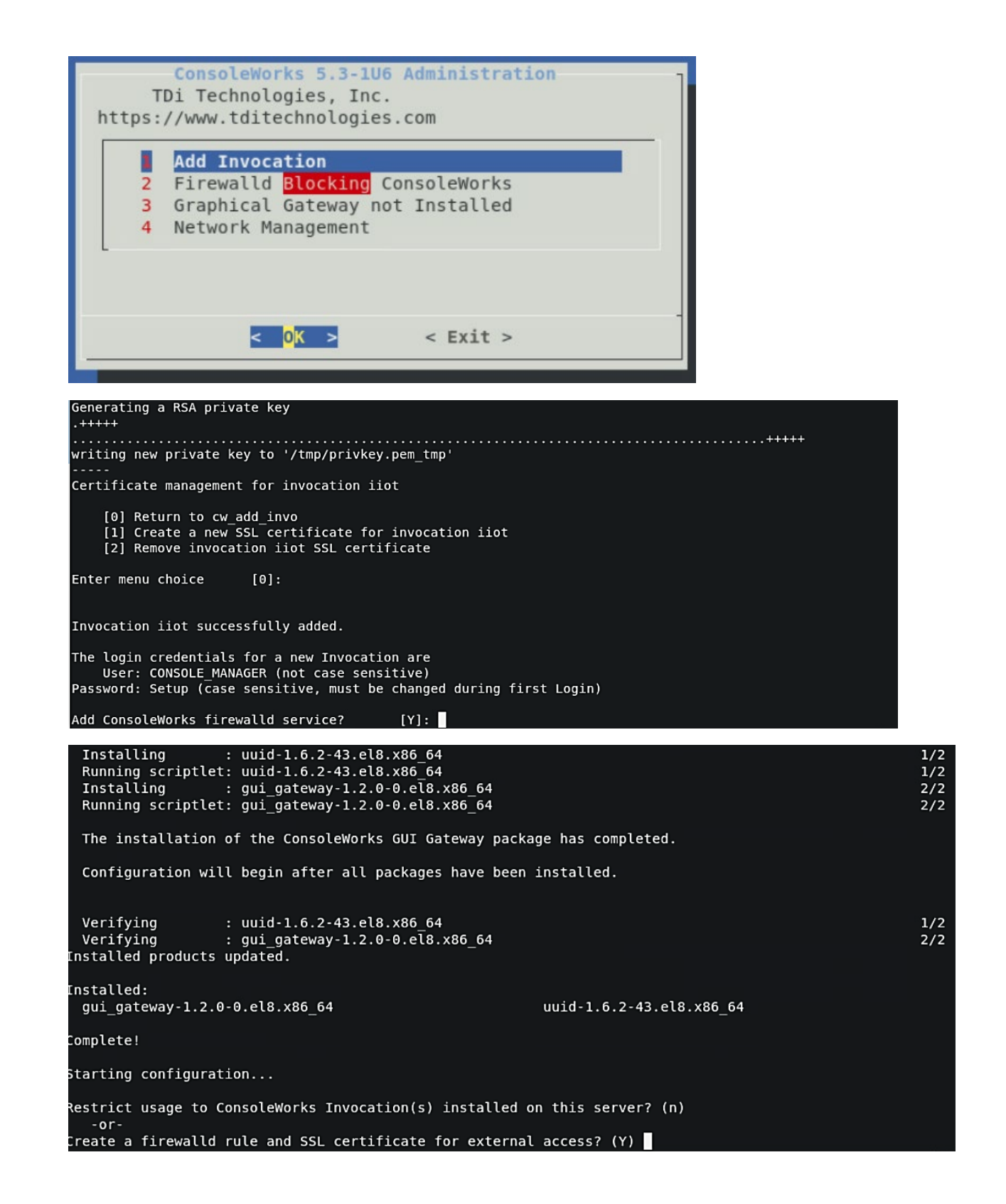

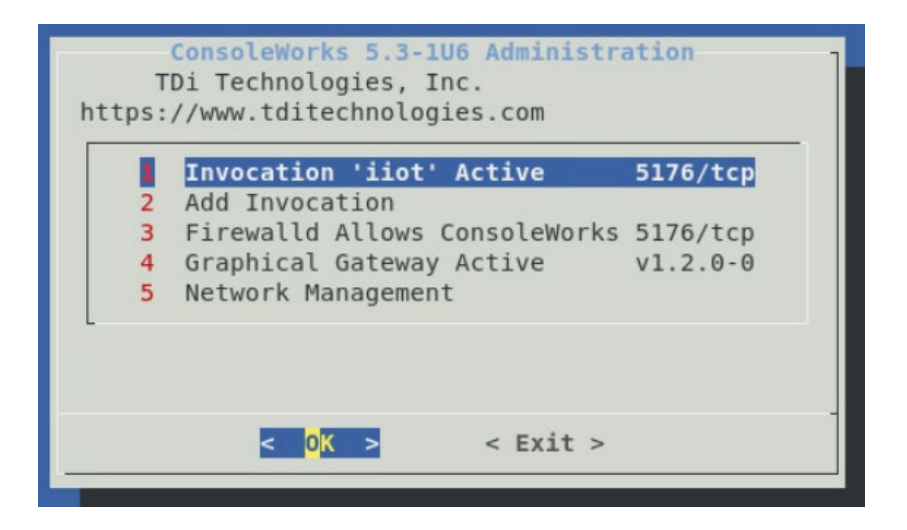

- 6. When the ConsoleWorks Administration script shows the details of the invocation and firewall settings, installation is complete. Click **Exit** to close the script.
- 7. If ConsoleWorks did not autostart, run the following command: #
   /opt/ConsoleWorks/bin/cw\_start <invocation name>.
- 8. Log in to the ConsoleWorks local instance at https://localhost:5176 (or a different port number if configured) with the username *CONSOLE\_MANAGER* and the password "Setup". You will be required to set up a new password when complete.

| ←) → ♂ ☆               | 🖸 📔 🗞 https:// <b>localhost</b> :5176/login.html | ⊠ ☆          | ⊻ III\ 🗉 📽 ∃ |
|------------------------|--------------------------------------------------|--------------|--------------|
| 🕽 Centos 🖨 Wiki 🖨 Docu | imentation 🔀 Forums                              |              |              |
|                        |                                                  |              |              |
|                        |                                                  |              |              |
|                        |                                                  |              |              |
|                        |                                                  |              |              |
|                        |                                                  |              |              |
|                        |                                                  | l B          |              |
|                        | ( onsole W                                       | orks         |              |
|                        | CONSOL                                           |              |              |
|                        | Cybersecurity Operation                          | ons Platform |              |
|                        |                                                  |              |              |
|                        | Username: CONSOLE_MANAGER                        |              |              |
|                        | Password:                                        |              |              |
|                        |                                                  |              |              |
|                        | New Session:                                     | Login        |              |
|                        |                                                  |              |              |
|                        |                                                  |              |              |
|                        |                                                  |              |              |
|                        |                                                  |              |              |
|                        |                                                  |              |              |
|                        |                                                  |              |              |
|                        |                                                  |              |              |

Three privileged users were defined in ConsoleWorks:

- One user has permission and credentials to access Cisco Cyber Vision.
- One user has permission and credentials to access Cisco ISE.
- One user has permission and credentials to access both Cisco Cyber Vision and Cisco ISE.

Figure 2-7 shows ConsoleWorks position in the example solution.

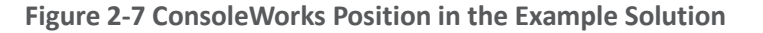

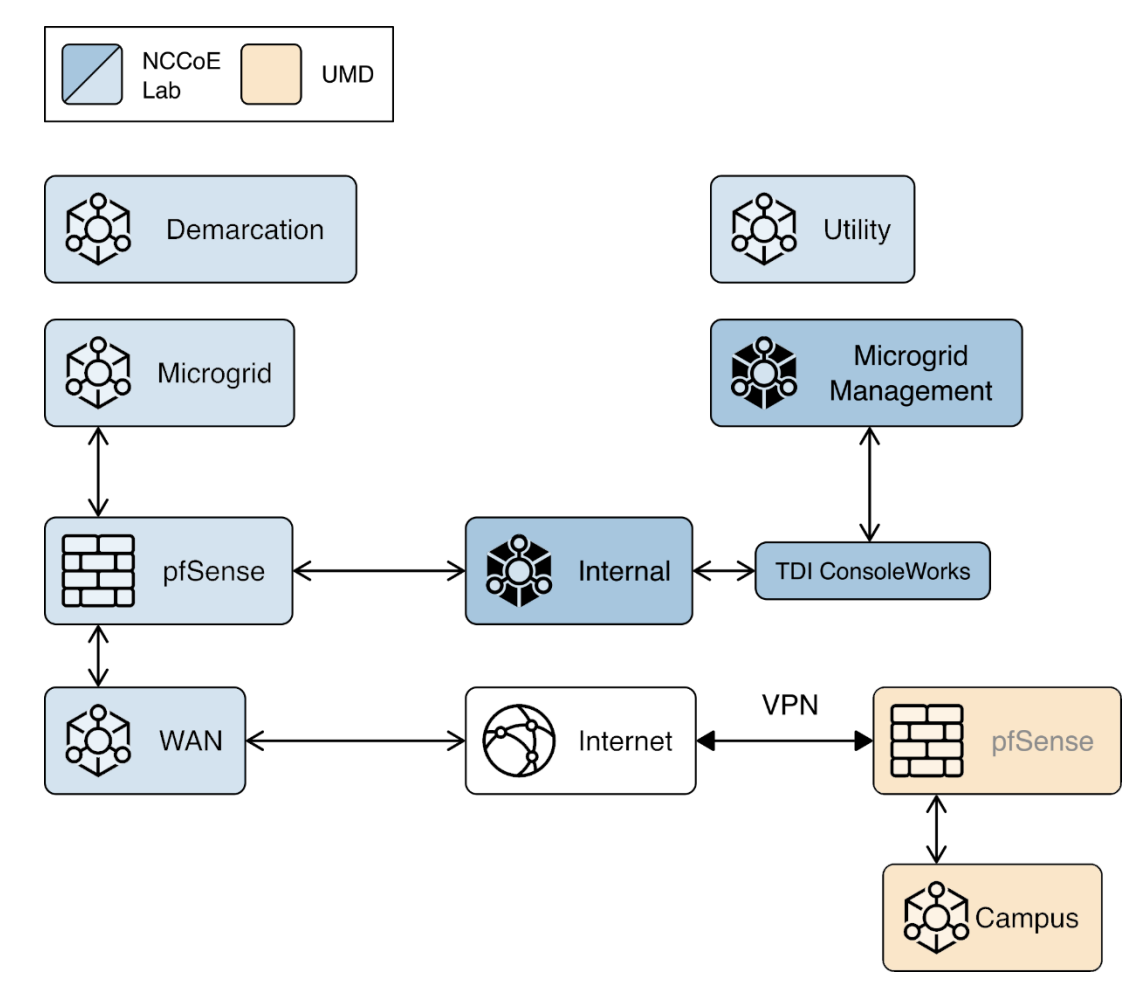

#### 2.8 Xage Security Fabric

The Xage Security Fabric implements the utility identity management and utility GW elements of the reference architecture. The fabric consists of five services, the Xage Manager, Xage Broker, Xage Cener Fabric Node, the Xage Edge Node, and the Xage Enforcement Point. The Xage Manager, Xage Broker, and Xage Center Nodes combine to implement the utility identity management element. The Xage Edge Node and Xage Enforcement Point implement the utility GW.

- The Xage Manager configures users, devices, and access policies. The policies are then sent to Xage Broker. There is one Xage Manager operated by the utility and used to configure security policies for access to all DERs.
- The Xage Broker is a liaison between the Xage Manager and the Xage Center Nodes. The broker copies information such as identities and credentials from the Xage Manager to the Xage Edge nodes. In the NCCoE example solution, there is one Xage Broker operated by the utility to distribute access policies for all DERs via the distributed ledger operated on the Xage Center Nodes.
- The Xage Center Nodes use a distributed ledger to provide a geographically distributed information store that is tamper-resistant. The Xage Broker distributes policy information to the Xage Center Nodes. This distributed information store provides policy information for the Xage Edge Nodes.
- A Xage Edge Node is in the cyber demarcation point at each microgrid operator site. The Xage Edge Node retrieves security information for its site from the Xage Center Nodes and stores it locally within the cyber demarcation point.
- The Xage Enforcement Point (XEP) in the cyber demarcation point uses the security information to allow or deny access to the front-end processor.

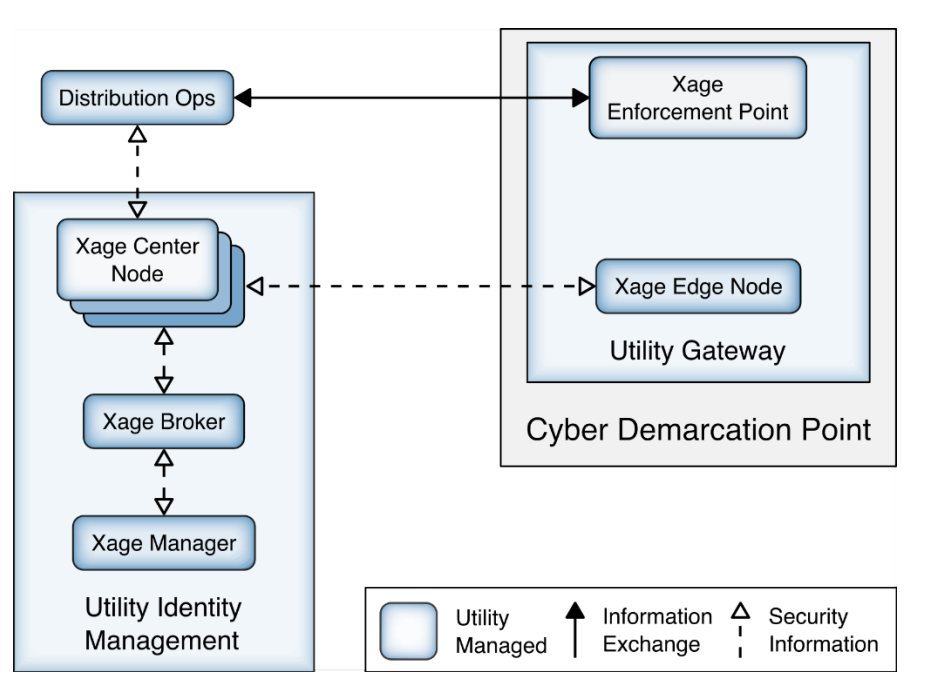

Figure 2-8 Xage Implementation of Reference Architecture Elements

#### 2.8.1 Xage Installation and Configuration

Xage provides a Linux ISO file configured with all the packages needed by the Xage services. We used this ISO to create all the VMs needed by the installation.

We followed the instructions in the XSG\_Release\_3.2.0\_Install guide provided by Xage.

- 1. Starting on page 7 of the guide, we used Xage Built ISOs (2.1.1)
- 2. Starting on page 13, the install happens.
  - a. We created the VM for the Xage Manager using the provided ISO
    - i. The Xage Manager IP address id 192.168.3.102.
    - ii. We then created three more VMs using the Xage-provided ISO, one each for:
      - 1. Xage Broker
      - 2. Xage Center Fabric Node
      - 3. Xage Edge Node
    - iii. During the install starting on page 13, we configure the Xage manager with the IP addresses of the three different VMs, and the Xage manager deploys the appropriate software to those other VMs.
- 3. Begin the install and follow the Custom ISO install guide: Create a VM with 2 cores in the CPU, 8Gb RAM, and 60Gb Hard Drive size. Load the Xage Custom ISO into the virtual CD Drive and start the installer. Once completed, continue with the install.

| Installing the system |  |
|-----------------------|--|
|                       |  |
| Copying data to disk  |  |
|                       |  |

- 4. During the install, Xage creates a user that is used with the username **xage** and password **secret**. Log in to the VM using these credentials.
- 5. Type *sudo vi /etc/ssh/sshd\_config* (or a different text editor) and ensure **PubkeyAuthentication** and **PasswordAuthentication** are uncommented and are set to **yes**. Then run *ifconfig* to get the IP address from the ethernet device.

| <pre># Don't re<br/>IgnoreRhos<br/># For this<br/>RhostsRSAn<br/># similar<br/>Hostbasedn<br/># Uncomme<br/># IgnoreUse</pre> | ead the user's ~/.rhosts and ~/.shosts files<br>sts yes<br>s to work you will also need host keys in /etc/ssh_known_hosts<br>Authentication no<br>for protocol version 2<br>Authentication no<br>nt if you don't trust ~/.ssh/known_hosts for RhostsRSAAuthentication<br>erKnownHosts yes                                                                                                    |
|----------------------------------------------------------------------------------------------------|----------------------------------------------------------------------------------------------------|
| <pre># To enab PermitEmp</pre>                                                                                                | le empty passwords, change to yes (NUT RECUMMENDED)<br>tyPasswords no                                                                                                    |
| # Change<br># some PA<br>Challenge                                                                                            | to yes to enable challenge-response passwords (beware issues with<br>M modules and threads)<br>ResponseAuthentication no                                                                                                    |
| # Change<br>PasswordAu<br>"/etc/ssh<br>xage@Xage<br>docker0                                                                   | to no to disable tunnelled clear text passwords<br>uthentication yes<br>/sshd_config" 88L, 2541C written<br>CustomISO:~\$ ifconfig<br>Link encap:Ethernet HWaddr 02:42:f2:9e:25:24<br>inet addr:172.17.0.1 Bcast:172.17.255.255 Mask:255.255.0.0<br>UP BROADCAST MULTICAST MTU:1500 Metric:1<br>RX packets:0 errors:0 dropped:0 overruns:0 frame:0<br>TX packets:0 errors:0 dropped:0 overruns:0 carrier:0<br>collisions:0 txqueuelen:0<br>RX bytes:0 (0.0 B) TX bytes:0 (0.0 B) |
| ens192                                                                                                    | Link encap:Ethernet HWaddr 00:50:56:ad:72:7b<br>inet addr:192.168.20.112 Bcast:192.168.20.255 Mask:255.255.255.0<br>inet6 addr: fe80::250:56ff:fead:727b/64 Scope:Link<br>UP BROADCAST RUNNING MULTICAST MTU:1500 Metric:1<br>RX packets:43 errors:0 dropped:0 overruns:0 frame:0<br>TX packets:56 errors:0 dropped:0 overruns:0 carrier:0<br>collisions:0 txqueuelen:1000<br>RX bytes:19814 (19.8 KB) TX bytes:5987 (5.9 KB)                                                    |
| 10                                                                                                    | Link encap:Local Loopback<br>inet addr:127.0.0.1 Mask:255.0.0.0<br>inet6 addr: ::1/128 Scope:Host<br>UP LOOPBACK RUNNING MTU:65536 Metric:1<br>RX packets:160 errors:0 dropped:0 overruns:0 frame:0<br>TX packets:160 errors:0 dropped:0 overruns:0 carrier:0<br>collisions:0 txqueuelen:1<br>RX bytes:11840 (11.8 KB) TX bytes:11840 (11.8 KB)                                                                                                    |
| xage@Xage                                                                                                    |                                                                                                    |

6. Using secure copy (SCP), copy the xage SEA file for installation to the Xage home drive.

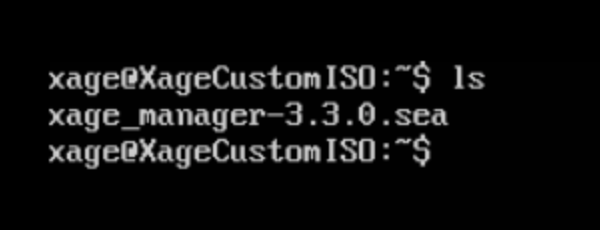

- 7. Beginning with the install guide, we opted to utilize Xage for managing users and user groups internally (as opposed to LDAP or Active Directory).
- 8. Begin installation by running *sudo bash xage\_manager-3.3.0.sea* and accepting the EULA. Xage will then extract all the files.

| xageuxagecustom150: Ş sudo bash xage_manager=3.3.0.sea                            |
|-----------------------------------------------------------------------------------|
| [sudo] password for xage:                                                         |
|                                                                                   |
| Xage Security End User License Agreement                                          |
| October 11, 2019                                                                  |
| THIS XAGE END USER LICENSE AGREEMENT TOGETHER WITH ANY ACCEPTED XAGE ORDER        |
| FORM(S) (THE "AGREEMENT") IS A LEGAL AGREEMENT BETWEEN THE CUSTOMER LISTED IN     |
| THE ORDER FORM(S) ("CUSTOMER"). AND XAGE SECURITY, INC., A DELAWARE               |
| CORPORATION WITH A PLACE OF BUSINESS AT 445 SHERMAN AVENUE, SUITE 200, PALO       |
| ALTO, CA 94306 ("XAGE"). BY AGREEING TO AN ORDER FORM INCORPORATING THIS          |
| AGREEMENT, CLICKING "I ACCEPT", OR PROCEEDING WITH THE INSTALLATION AND/OR USE    |
| OF THE XAGE SECURITY SUITE, OR USING THE XAGE SECURITY SUITE AS AN AUTHORIZED     |
| REPRESENTATIVE OF THE CUSTOMER NAMED ON THE APPLICABLE ORDER FORM ON WHOSE BEHALF |
| YOU INSTALL AND/OR USE THE XAGE SECURITY SUITE, YOU ARE INDICATING THAT YOU HAVE  |
| READ, UNDERSTAND AND ACCEPT THIS AGREEMENT, AND THAT YOU AGREE TO BE BOUND BY     |
| ITS TERMS. IF YOU DO NOT AGREE WITH ALL OF THE TERMS OF THIS AGREEMENT, DO NOT    |
| INSTALL OR OTHERWISE USE THE XAGE SECURITY SUITE. THE EFFECTIVE DATE OF THIS      |
| AGREEMENT SHALL BE THE DATE THAT YOU ACCEPT THIS AGREEMENT AS SET FORTH ABOVE.    |
|                                                                                   |
|                                                                                   |
| >>>>> The Xage Security End User License Agreement is available for review at     |
| https://xage.com/business/xage-security-end-user-license-agreement/               |
|                                                                                   |
| >>>>> Do you accept the terms of the License Agreement (yes/no)?                  |
|                                                                                   |
|                                                                                   |

9. The installer will then prompt for IP addresses. Select the default. Enter **yes** to accept the default configurations. Xage finishes the installation.

```
>>>>> Do you accept the terms of the License Agreement (yes/no)? yes
Thank you for accepting our End User License Agreement (EULA)
>>>>> Begin a new installation of Xage Security Suite
xm-3.3.0.tar.gz
xage_security-3.3.0.tar.gz
system_template-3.3.0.json
xage_fabric-3.3.0.tar.gz
Configuring Xage Manager IP address...
1) 192.168.20.112 (ens192)
2) Manually enter an IP address
>>>>> Please select one of the IP address options listed above [1, 2]: 1
Xage Manager IP Address is: 192.168.20.112
Default Configurations
     Deployment Account:admin/xpass
     Xage Manager Port:443
Internal Domain:xage.com
>>>>> Would you like to continue installation with these default configurations? (yes/no) yes
xage_security-3.3.0.tar.gz
Generating self-signed cert for Xage Manager.
Generating self-signed cert for Xage Broker.
Generating self-signed cert for Xage Gateway.
99.71MB/102.4MB
```

10. Once completed, Xage will give information on how to log in with a web server.

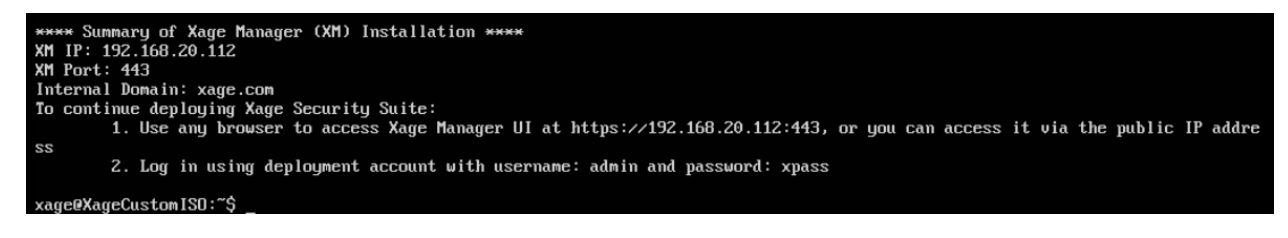

11. Log in to the web server at the IP address listed with the username and password listed.

| 🗴 Xage Manager   | × +               |                  |                |
|------------------|-------------------|------------------|----------------|
| > C 🔺 Not secure | 192.168.20.112/#/ |                  |                |
|                  |                   |                  |                |
|                  |                   |                  |                |
|                  |                   |                  |                |
|                  |                   |                  |                |
|                  |                   | X X C            | ige            |
|                  |                   | Sign in to Yogo  | Managar        |
|                  |                   | Sign in to kage  | wanager        |
|                  |                   | admin            |                |
|                  |                   |                  |                |
|                  |                   | Log In           |                |
|                  |                   |                  |                |
|                  |                   | support@xage.com | Version: 3.3.0 |
|                  |                   |                  |                |
|                  |                   |                  |                |
|                  |                   |                  |                |
|                  |                   |                  |                |

12. After logging in, you will be prompted to add a Xage Broker, Xage Center Node, and Xage Edge Node. These need to be VMs installed in the environment, using the Xage Custom ISO. Following Step 3 of this section we will install the required base operating systems, then use those IP addresses for the individual installations.

| ≡                      | 🔄 xage                                                                  | System Setup | Logout |
|------------------------|-------------------------------------------------------------------------|--------------|--------|
| ×                      |                                                                         |              | A      |
| ۵                      | System Setup                                                            |              | ≡ ≡ <  |
| $\widehat{\mathbf{Q}}$ | Broker (0)<br>Broker is used to connect to customer identity systems.   |              | Add    |
| R                      | Center Node (0)<br>Center node is a fabric node deployed at the center. |              | B Add  |
|                        | Edge Node (0)<br>Edge node is a fabric node deployed at the edge.       |              | Add    |
|                        | Site (0)<br>Site is the logical grouping of edge nodes.                 |              | Ad     |
|                        | System Options                                                          |              |        |

- 13. Gather the IP addresses of the devices that will be added. In this installation, the IP addresses are as follows:
  - a. Broker: 192.168.20.113
  - b. Center Nodes (four is the minimum): 192.168.20.114, 192.168.20.117, 192.168.20.118, 192.168.20.119
  - c. Edge Node: 192.168.20.115

14. Starting with the Xage Broker, click **Add** on the far right of the **Broker** row. Fill in the required information and click the create icon in the top right of the frame.

| 🔶 Xage Broker    |   |                  |     |
|------------------|---|------------------|-----|
| General Advanced |   |                  | 8   |
| Name *           |   | IP * 🙆           |     |
| Xage Broker      | × | 192.168.20.113   | ×   |
| SSH Username * 🙆 |   | SSH Password * @ |     |
| xage             | × |                  | × 0 |
| Туре             |   |                  |     |
| Broker           |   |                  |     |

- 15. Repeat the previous step for Center Node and Edge Node.
- 16. Click **Add** on the far right of the **Site** row to add a new site. The **General Configuration** screen opens. Fill in the information as needed.

| - NCCoE_Site                |                                      |
|-----------------------------|--------------------------------------|
| General Edge Nodes Advanced | 8                                    |
| Name *                      | Description                          |
| NCCoE_Site ×                | Onsite Xage Deployment X             |
| Upstream Site @             | Deployment Method @ Automated Manual |

17. Next, click **Edge Nodes** on the top bar and select the Xage Edge Node created earlier then, click **Create**.

|                        | E_Site              |                |
|------------------------|---------------------|----------------|
| General                | Edge Nodes Advanced | а              |
| Edge Node<br>Total 1 S | s @                 | Q <b>m</b> •   |
| •                      | Name                | . IP           |
| -                      | Filter              | Filter X       |
|                        | Xage Edge Node      | 192.168.20.115 |

18. Once all devices are configured completely, the **System Setup** page displays all green checks.

| 😋 xage                                                                                  | System Setup                                                                                                    | Logout                                                                                                    |
|-----------------------------------------------------------------------------------------|----------------------------------------------------------------------------------------------------|----------------------------------------------------------------------------------------------------|
|                                                                                         |                                                                                                    |                                                                                                    |
| System Setup                                                                            |                                                                                                    | ≡ ≡ <                                                                                                    |
| Broker (1)<br>Broker is used to connect to customer identity systems.                   |                                                                                                    | Add                                                                                                    |
| Center Node (4)<br>Center node is a fabric node deployed at the center.                 |                                                                                                    | S Add                                                                                                    |
| Edge Node (1)<br>Edge node is a fabric node deployed at the edge.                       |                                                                                                    | Add                                                                                                    |
| Site (1)<br>Site is the logical grouping of edge nodes.                                 |                                                                                                    | bbA 🛇                                                                                                    |
| System Options                                                                          |                                                                                                    |                                                                                                    |
| Time Sync Service<br>Time Sync service will be deployed to synchronize the system time. |                                                                                                    |                                                                                                    |
|                                                                                         | System Setup         Broker (1)         Broker (1)         Broker (1)         Center mode is a fabric mode deployed at the center.         Edge Node (1)         Edge node is a fabric node deployed at the edge.         Site (1)         Stet is the logical grouping of edge nodes.         System Options         Time Sync Service         Time Sync Service will be deployed to synchronize the system time. | System Setup       System Setup         Broker (1)       Broker (1)         Broker (1)       Broker (1)         Center node is a stabric node deployed at the center.         Edge Node (1)         Edge node is a fabric node deployed at the edge.         Site (1)         Stets is the logical grouping of edge nodes.         System Options         Time Sync Service         Time Sync Service will be deployed to synchronize the system time. |

19. At the bottom of the screen, Click **Start** to start the system. Then click **Start** again to confirm.

| System Actions                                   |         |
|--------------------------------------------------|---------|
| Next Step<br>Start the system.                   | Start   |
| Deploy<br>Deploy the system without starting it. | Deploy  |
| Restore Restore system to a previous backup.     | Restore |

20. Starting begins for the system, including deploying all nodes. **Current Status** will show what the system is currently doing.

| stem                                                                                                    |      |                          |
|----------------------------------------------------------------------------------------------------|------|--------------------------|
| Current Status                                                                                                    |      | C) Deploying Center Node |
| lext Step<br>tart the system.                                                                                                    |      | Start                    |
| Deploy<br>Deploy the system without starting it.                                                                                                    |      | Deploy                   |
|                                                                                                    |      |                          |
| the Groups                                                                                                    | Site |                          |
| 1     Image: Center Nodes     1       broker     Image: Center Nodes     Image: Center Nodes       ode Groups       Center     Deploying         Image: Center       Image: Deploying | Site |                          |

21. After deployment is finished, you will have to login again and change your password to activate the manager.

|                   | Activate User          |   |
|-------------------|------------------------|---|
| Login Information |                        |   |
| Usemame           | Domain                 |   |
| admin             | xage.com               |   |
| New Password *    | Confirm New Password * | * |
|                   | Ø                      | Ø |
| General           |                        |   |
| First Name        | Last Name              |   |
| Email             | Phone Number           |   |
|                   | <b>ma</b> + +1         |   |

22. Once logged back in, Xage will show a green check mark labeled Launched – Healthy.

| 💠 xage                       |                          | Syster     | m Overview |        | ad                |
|------------------------------|--------------------------|------------|------------|--------|-------------------|
|                              |                          |            |            |        |                   |
| System                       |                          |            |            |        |                   |
| Current Status               |                          |            |            | 0      | Launched - Health |
| Broker 1                     | 4 Center Nodes           | To a site  |            |        |                   |
| Node Groups                  |                          |            |            | Q +    | = = <             |
| Center<br>Launched - Healthy | NCCoE_Site               |            |            |        |                   |
| Center Nodes                 |                          |            |            |        |                   |
| Total 5                      |                          |            |            |        | Q III             |
| Name                         | <ul> <li>Туре</li> </ul> | Node Group | IP         | Status | •                 |
| Filter                       | Filter                   | V Filter   | V Filter   | Filter |                   |
|                              |                          |            |            |        |                   |

We configured three identities and two devices in the Xage Security Fabric using the Xage manager:

- One device was configured for each solar array at UMD.
- Three identities were configured:
  - One identity was given access to both UMD solar arrays.
  - One identity was given access to only one UMD solar array.

• One identity was given no access to the UMD solar arrays.

Figure 2-9 shows the location of the Xage components in the example solution.

Figure 2-9 Xage Location in the Example Solution

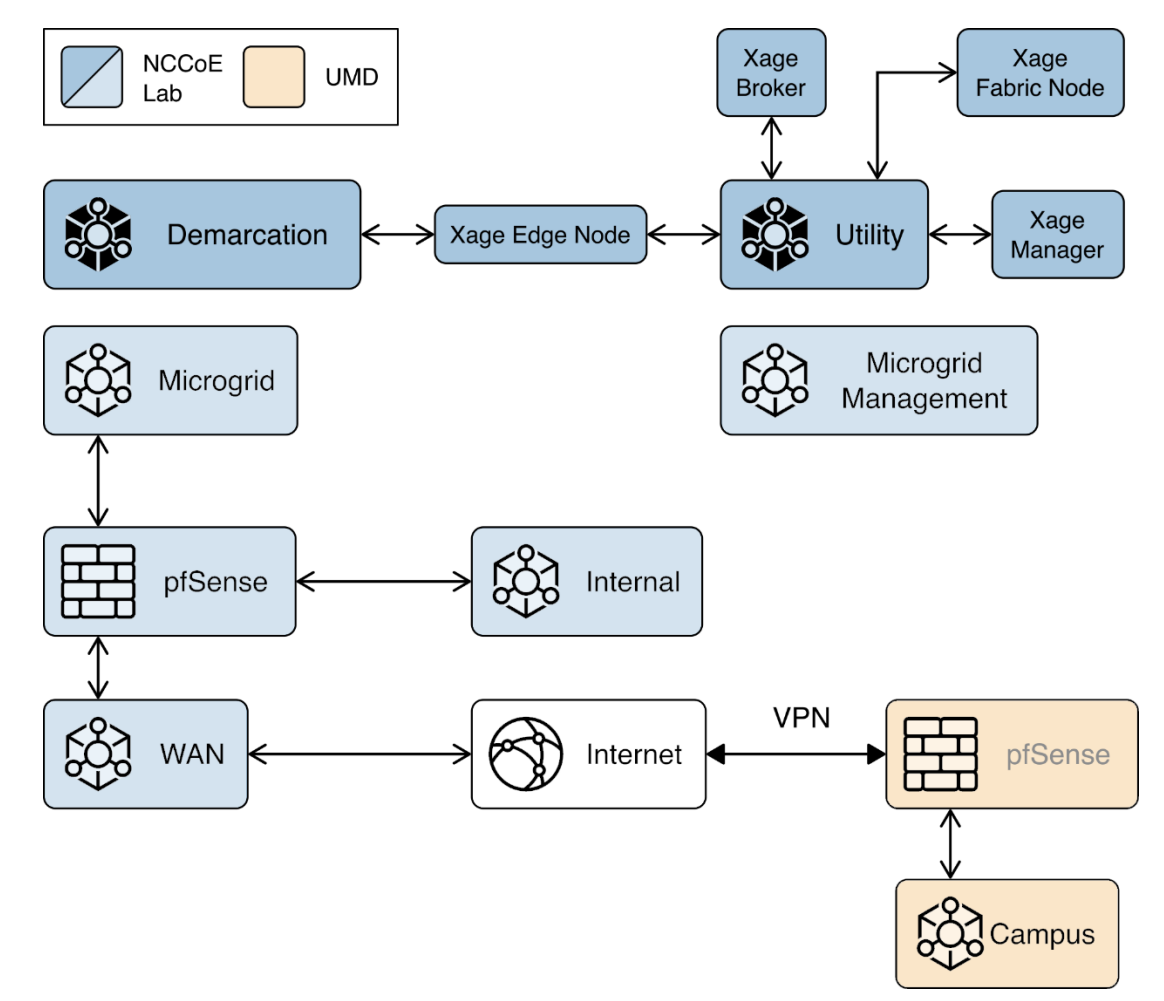

#### 2.8.2 Configure Xage Devices

Follow these steps to configure Xage devices:

 From the main Xage System Overview page, select **Devices > Devices** to create new devices for Xage.

| ÷ -     | → C A Not secure   192 | .168.20.112/#/dev | rices         |        |   |                    |          |              |             |                |               |   |         |               | ☆   | Ģ |
|---------|------------------------|-------------------|---------------|--------|---|--------------------|----------|--------------|-------------|----------------|---------------|---|---------|---------------|-----|---|
| ≡       | 🔷 xage                 |                   |               |        |   | 1                  | Device   | es           |             |                |               |   |         |               |     |   |
| ${}^{}$ | DASHBOARD              |                   |               |        |   |                    |          |              |             |                |               |   |         |               |     |   |
| 品       | POLICIES               |                   |               |        |   |                    |          |              |             |                |               | Q | • •     | +             | 1   |   |
| 戽       | USERS ^                | -                 | Hostname / IP | Туре   |   | Manufacturer       |          | Site         |             | Access Methods | Device Groups |   | Updated |               |     |   |
| 0       | USERS                  |                   | Filter        | Filter |   | Filter<br>You curr | ently ha | Filter       | ×<br>s.     | Filter         | Filter        |   | Start   | $\rightarrow$ | End |   |
| R       | USER GROUPS            |                   |               |        | 0 | You should create  | some s   | o you can pr | otect them. |                |               |   |         |               |     |   |
| ₽       | DEVICES ^              |                   |               |        |   |                    |          |              |             |                |               |   |         |               |     |   |
|         | DEVICES                |                   |               |        |   |                    |          |              |             |                |               |   |         |               |     |   |
|         | DEVICE GROUPS          |                   |               |        |   |                    |          |              |             |                |               |   |         |               |     |   |
| ŧ       | NETWORK RESOURCES      |                   |               |        |   |                    |          |              |             |                |               |   |         |               |     |   |

2. Click the + to create a new device, then fill in the details for that device.

| ame *               |     | Description        |   |
|---------------------|-----|--------------------|---|
| UMD Reagants Garage | ×   |                    |   |
| ite @               |     | Hostname or IP * @ |   |
| NCCoE_Site          | × ~ | 10.100.1.51        | × |
| lac Address @       |     | Туре 😡             |   |
| 01:23:45:67:89:ab   |     |                    |   |
| lanufacturer Ø      |     | Icon @             |   |
|                     |     |                    | ~ |

3. Click the **Access Methods** tab and fill in the details for an HTTP Proxy. Then click the **Create** button.

| Name *              | Description      |   |
|---------------------|------------------|---|
| UMD Reagants Garage | ×                |   |
| Site 🕢              | Hostname or IP * | 0 |
| NCCoE_Site          | × 🗸 10.100.1.51  |   |
| Mac Address 🚳       | Туре 🕲           |   |
| 01:23:45:67:89:ab   |                  |   |
| Manufacturer @      | Icon 🔞           |   |
|                     |                  |   |

4. Repeat this method for the second device.

### 2.8.3 Configure Xage Identities

Follow these steps to configure Xage identities:

1. From the main Xage System Overview page, select **Users > Users** to create new identities for Xage.

| =            | 🔷 xage            |   | Users      |                       |                          |                            |             | admin 🕕   |   |
|--------------|-------------------|---|------------|-----------------------|--------------------------|----------------------------|-------------|-----------|---|
| ${}^{\odot}$ | DASHBOARD         |   |            |                       |                          |                            |             |           |   |
| 品            | POLICIES          |   |            |                       |                          |                            |             | Q III - + |   |
| 戽            | USERS             | ~ | ▲ Username | User Groups           | State                    | Туре                       | Logon Hours | MFA       |   |
|              |                   |   | Filter     | Filter V              | Filter V                 | Filter V                   | Filter      | Filter    | × |
| 0            | USERS             |   |            |                       | You current              | y have no users.           |             |           |   |
| R            | USER GROUPS       |   |            | <b>O</b> <sup>y</sup> | ou should create some so | they can access your syste | em.         |           |   |
| Ţ            | DEVICES           | ~ |            |                       |                          |                            |             |           |   |
| ę            | NETWORK RESOURCES |   |            |                       |                          |                            |             |           |   |
| ۲            | SESSIONS          | ~ |            |                       |                          |                            |             |           |   |
| ×            | SYSTEM MANAGER    | ~ |            |                       |                          |                            |             |           |   |
| 創            | AUDIT LOGS        |   |            |                       |                          |                            |             |           |   |

 Click the + to create a new user, then fill in the details for that user. This example shows a user that does not use session recording and does not restrict logon hours. The user also does not use multi-factor authentication. When finished, click the Create button.

| ← umdall                            |                               |   |
|-------------------------------------|-------------------------------|---|
| General User Groups (0)             |                               | B |
| Username *                          | Domain * 🔞                    |   |
| umdall                              | × xage.com                    | ~ |
| First Name                          | Last Name                     |   |
| Email                               | Phone Number                  |   |
| Session Recording beta @<br>Enabled | Multi Factor Authentication @ |   |
| Logon Hours  Compared Restricted    |                               |   |

- 3. Add in other users as needed.
- The next step is to create user groups for the users. Go to Users > User Groups and click the + sign.

| 🛚 🐟 xage        |  |
|-----------------|--|
| DASHBOARD       |  |
| POLICIES        |  |
| USERS           |  |
|                 |  |
| 15              |  |
| ROUPS           |  |
|                 |  |
| ES              |  |
| TWORK RESOURCES |  |
|                 |  |
| SSIONS          |  |
|                 |  |
| STEM MANAGER    |  |
| UDIT LOGS       |  |
|                 |  |
|                 |  |
|                 |  |
| Version 3.3.0   |  |

5. Add in details for the **General** tab, then move to the **Members** tab.

| General Members (0) |                         |   |
|---------------------|-------------------------|---|
| Name *              | Description             |   |
| UMD All             | X Can access all of UMD |   |
| Domain * 🕘          | Role * @                |   |
|                     | lies lies               | ~ |

6. Select users for addition to the current group, then click the **Create** button. Repeat for all necessary groups.

| General            | Members (1)       |            |             |          |          |                     |                                                                                                    |
|--------------------|-------------------|------------|-------------|----------|----------|---------------------|----------------------------------------------------------------------------------------------------|
| Members<br>Total 3 | Selected     Name | ▲ Username | User Groups | State    | Туре     | Logon Hours         | MFA                                                                                                    |
| •                  | Filter            | Filter     | Filter      | V Filter | V Filter | V Filter            | Filter V                                                                                                    |
|                    |                   | umdnone    |             | Inactive | Internal | Access unrestricted | Disabled                                                                                                    |
|                    |                   | umdsome    |             | Inactive | Internal | Access unrestricted | Disabled     Disabled     Disabled |
|                    |                   |            |             |          |          |                     |                                                                                                    |

# 2.9 pfSense Open-source Firewall

pfSense is an open-source firewall/router used to create a site-to-site VPN tunnel between the NCCoE lab and the UMD campus network.

We installed pfSense using the installation guide at

<u>https://docs.netgate.com/pfsense/en/latest/install/download-installer-image.html</u>. We installed pfSense in a Linux virtual machine in our virtual lab using the ISO installation media option.

We used the instructions at <u>https://docs.netgate.com/pfsense/en/latest/vpn/openvpn/index.html</u> to configure the VPN.

### 2.10 Syslog-ng Open-Source Log Management

Syslog-ng is an open source log server (<u>https://github.com/syslog-ng/syslog-ng</u>). Syslog ng provides the second part of the log collector component of the reference architecture. Syslog ng serves as a syslog aggregator. Cisco ISE and Cisco Cyber Vision send their syslog data to syslog ng. Syslog ng then sends the aggregated data to the Sumo Logic syslog collector for transport to the Sumo Logic software-as-a-service analysis and visualization capabilities to process. Figure 8 shows syslog-ng implementing the reference architecture log aggregator element.

We used Linux Centos 8 VMs to host our syslog-ng instances -ng.

#### 2.10.1 Installing Syslog-ng

Follow these steps to install Syslog-ng:

- On a VM that will host syslog-ng, run the command sudo apt-get install syslog-ng -y.
- When this completes, check the syslog-ng version with the command syslog-ng version.
- 3. Verify syslog-ng is running with the command syslog-ng status.

```
administrator@Management-aggregator:~$ service syslog-ng status
• syslog-ng.service - System Logger Daemon
Loaded: loaded (/lib/systemd/system/syslog-ng.service; enabled; vendor preset: enabled)
Active: active (running) since Mon 2021-07-12 18:36:00 UTC; 2 weeks 2 days ago
Docs: man:syslog-ng(8)
Main PID: 2886 (syslog-ng)
Tasks: 1 (limit: 9401)
CGroup: /system.slice/syslog-ng.service
2886 /usr/sbin/syslog-ng -F
Jul 12 18:35:58 Management-aggregator systemd[1]: Starting System Logger Daemon...
Jul 12 18:36:00 Management-aggregator systemd[1]: Started System Logger Daemon...
administrator@Management-aggregator:~$ _
```

Figure 2-10 shows the location of the syslog-ng log aggregators in the example solution.

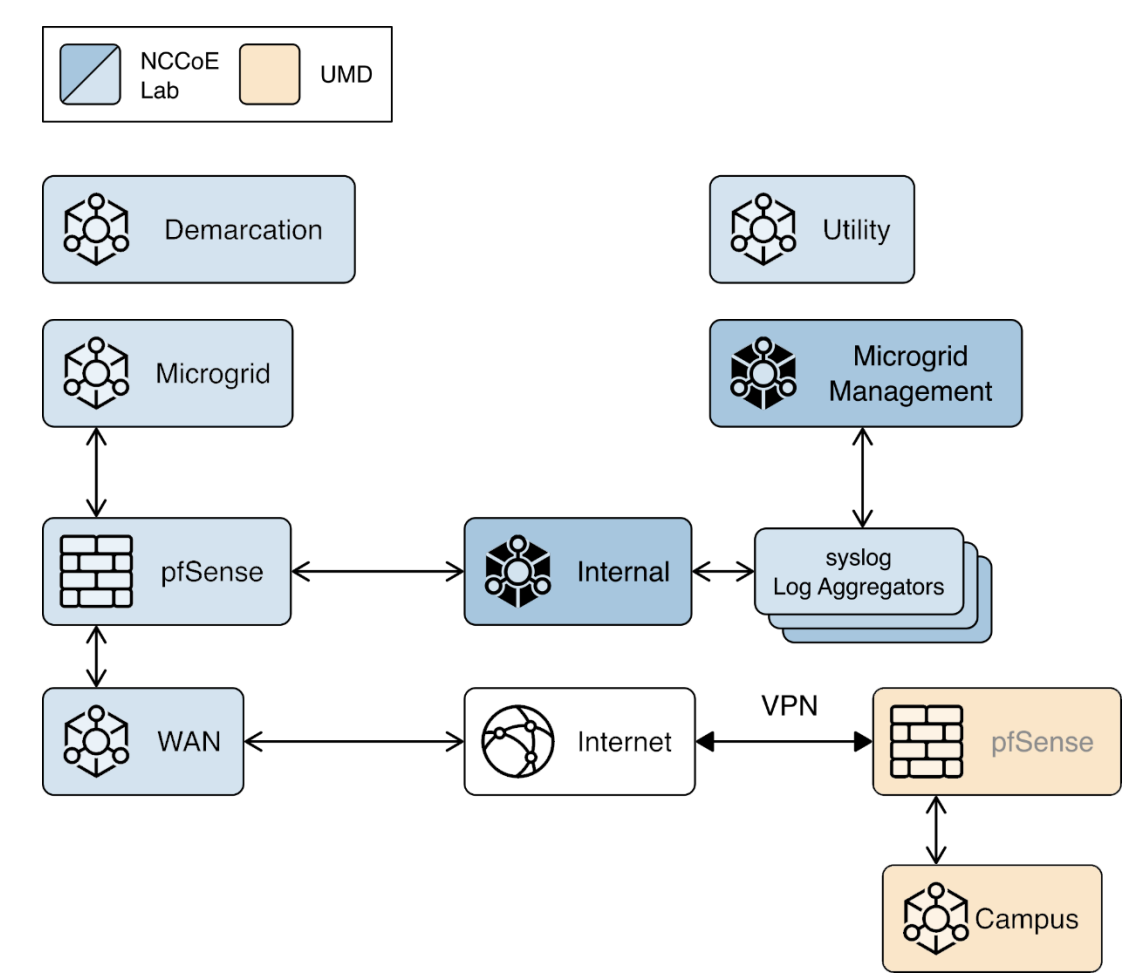

#### Figure 2-10 syslog-ng Location in the Example Solution

### 2.10.2 Configuring Syslog-ng

Follow these steps to configure Syslog-ng:

- 1. Navigate to the /etc/syslog-ng directory using the command cd /etc/syslog-ng and run the command vim syslog-ng.conf to configure scl.conf.
- 2. For each product that sends log data to syslog-ng, edit the source and destination configuration information to add the IP address, protocol, and port number.

# Appendix A List of Acronyms

| DER   | Distributed Energy Resource                                            |
|-------|------------------------------------------------------------------------|
| GW    | Gateway                                                                |
| IP    | Internet Protocol                                                      |
| ISO   | Optical disk image in International Standards Organization 9660 format |
| IT    | Information Technology                                                 |
| LAN   | Local Area Network                                                     |
| LTE   | Long Term Evolution                                                    |
| NCCoE | National Cybersecurity Center of Excellence                            |
| NIST  | National Institute of Standards and Technology                         |
| ОТ    | Operational Technology                                                 |
| OVA   | Open Virtualization Appliance                                          |
| PV    | Photovoltaic                                                           |
| SIEM  | Security Information and Event Management                              |
| SP    | Special Publication                                                    |
| vLAN  | Virtual Local Area Network                                             |
| VM    | Virtual Machine                                                        |
| UMD   | University of Maryland                                                 |
## Appendix B Software for Using Immutably

This appendix presents the software used to send records to the command register. This same software, with minor variations, is used in the distribution ops system, front end processor, and microgrid master controller.

import requests

import json

from requests\_oauthlib import OAuth1, OAuth1Session

from pyModbusTCP.client import ModbusClient

from pyModbusTCP.server import ModbusServer, DataBank

from time import sleep

class Proofworks:

def \_\_init\_\_(self):

self.host = 'https://immutably.client.cxl.io/api'

self.key = 'kXHeHvHnwEDeGFPOmjTs39Oest42WxmXz62y1LfJ'

self.secret =

'GiXxoeWk26DnFUloSn3rQQ97tZHm7SGdK86au5bLqTJtIHuzrzK6nd0J4lqArYrI'

self.realm = '74b8e784-242b-11e8-b467-0ed5f89f718b.0d091c52-2431-11e8-b467-0ed5f89f718b.fee64f24-f8c5-4406-953e-3705cccd9c3c'

self.project\_id = 'b269de55-8c42-482f-a0cb-2077c3f9be9f'

self.session = None

def login(self):

```
"key": self.key,
"secret": self.secret,
"realm": self.realm
})
```

headers = {

'Content-Type': 'application/vnd.io.cxl.credentials.consumer-key+json',

'Authorization': 'OAuth

realm="realm",oauth\_consumer\_key="key",oauth\_signature\_method="HMAC-SHA1",oauth\_timestamp="1504127763",oauth\_nonce="6ULC6xT4Fxi",oauth\_version="1.0", oauth\_signature="%2BegGM2djZ032sy7MyTwpfnqByZg%3D"'

}

oauth = OAuth1(self.key, client\_secret=self.secret)

response = requests.request("POST", f"{self.host}/authc/login", auth=oauth, headers=headers, data=payload)

token = str(response.json()['access-token'])

```
self.session = OAuth1Session(self.key, client_secret=self.secret,
resource_owner_key=token, realm=self.realm)
```

def get\_total\_proofs\_in\_project(self):

```
response = self.session.get(
```

f"{self.host}/proofworks/projects/{self.project\_id}/proofs", timeout=10,

)

```
r = response.json()
```

```
return r.get('count')
```

def create\_proof(self, source, NetRealEnergy, V\_LL, Current, Frequency):

```
headers = {
```

"Content-Type": "application/json"

}

proof = json.dumps([

{"==": ["source: ", source]},
{"==": ["Real Energy - Net: ", NetRealEnergy]},
{"==": ["Voltage - L-L: ", V\_LL]},
{"==": ["Current: ", Current]},
{"==": ["Frequency: ", Frequency]}
])

response = self.session.post(

f"{self.host}/proofworks/projects/{self.project\_id}/proofs", data=proof, timeout=10, headers=headers,

)

## Appendix C References

[1] Xage Security, Xage Security Fabric Installation Guide, Version 3.2.0, February 2021.